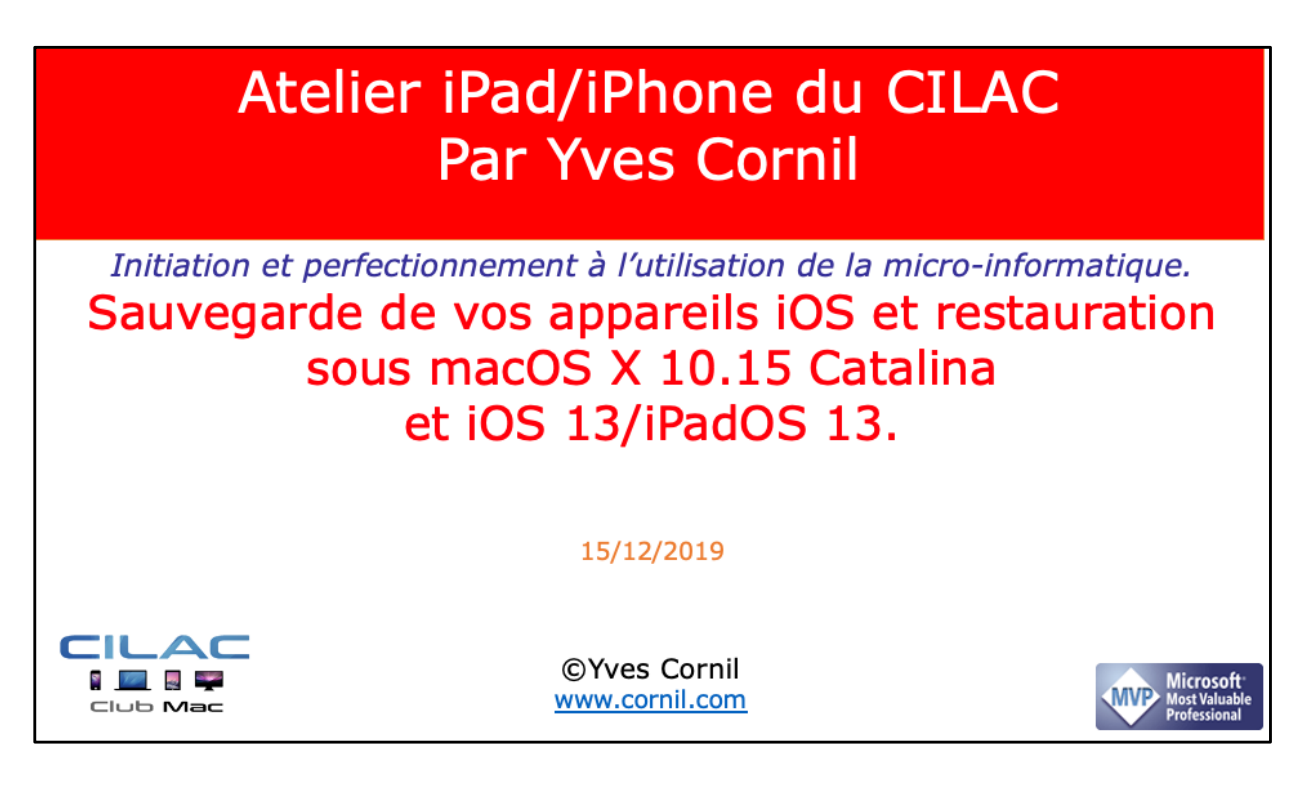

Quelques mots sur le créateur de cette présentation: Yves Roger Cornil (ou Yves Cornil, c'est pareil). Animateur au CILAC (59110 La Madeleine) depuis avril 2013. Microsoft Office & services depuis le 1/07/2018 Microsoft MVP Word du 1/1/2016 au 20/06/2018 Microsoft MVP Consumer Macintosh du 1/1/2007 au 31/12/2015. Créateur de la section micro à Fréjus Vous Accueille, animateur micro de février 2002 à juin 2007. Co-fondateur de Microcam06 en 1989 – Président d'honneur de Microcam06 (Nice) Co-fondateur de Microcam en 1981 - Vice président de Microcam (Rennes).

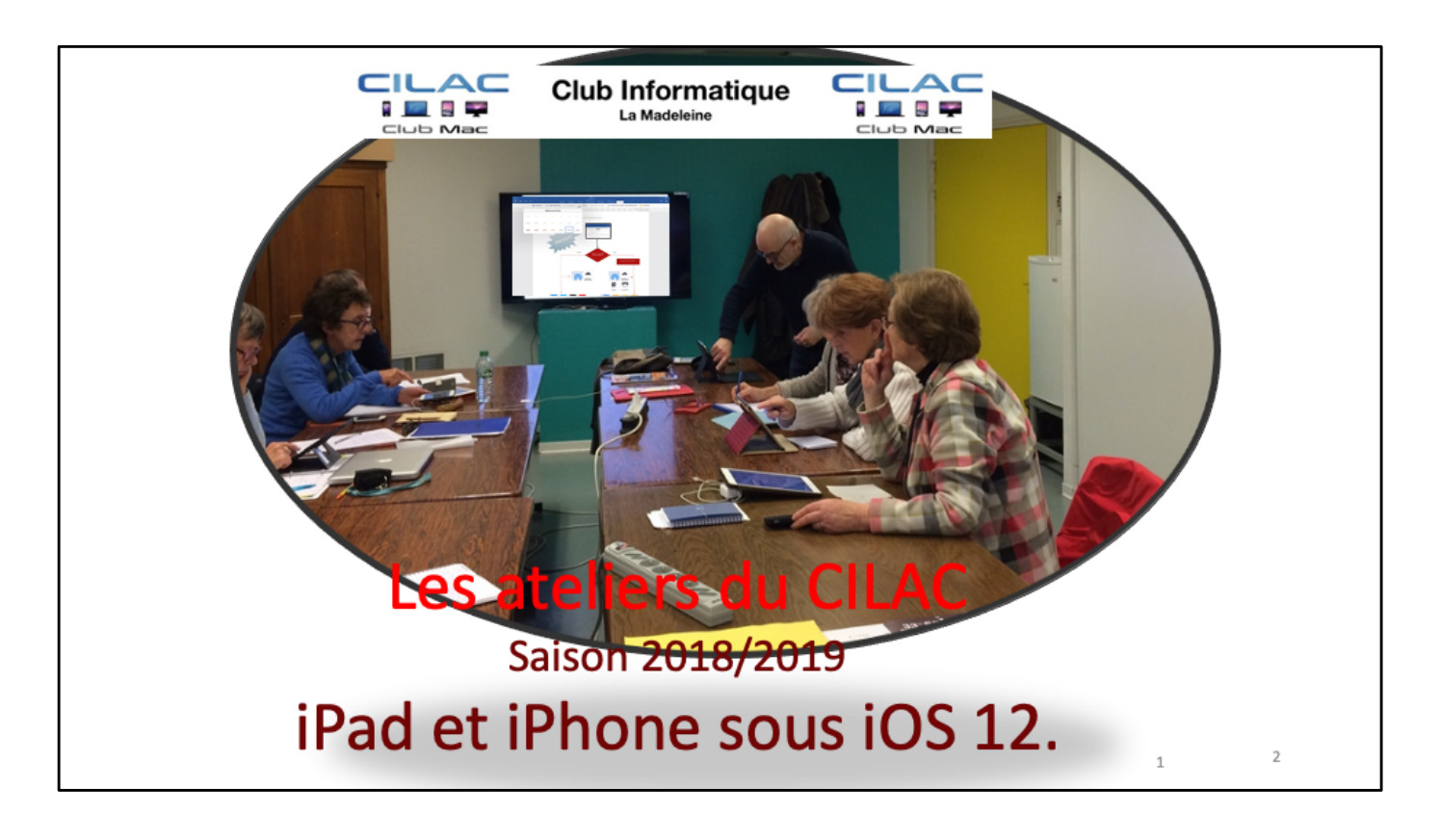

Sauvegarde des appareils iOS sur Mac (Catalina et iOS 13)

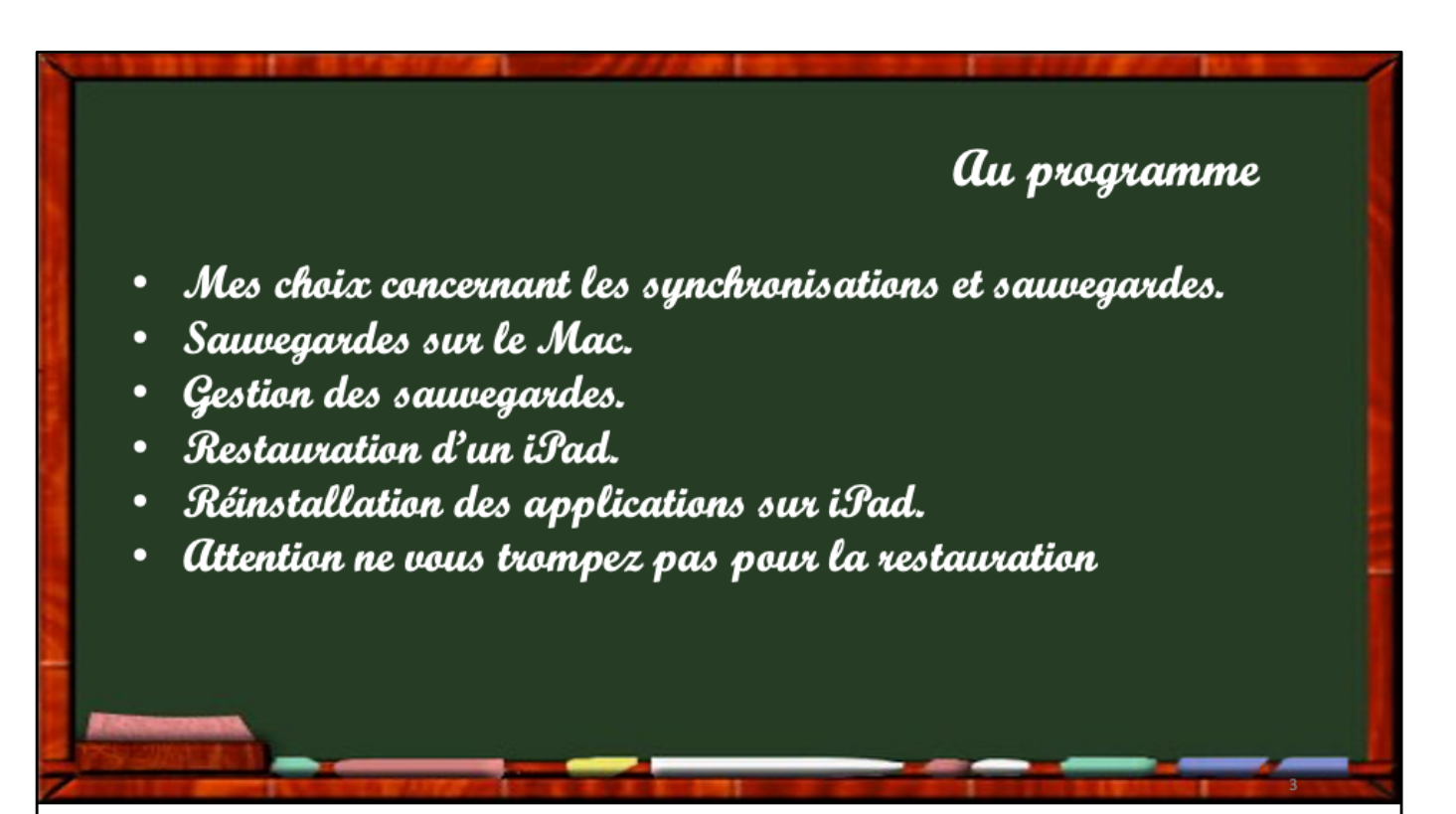

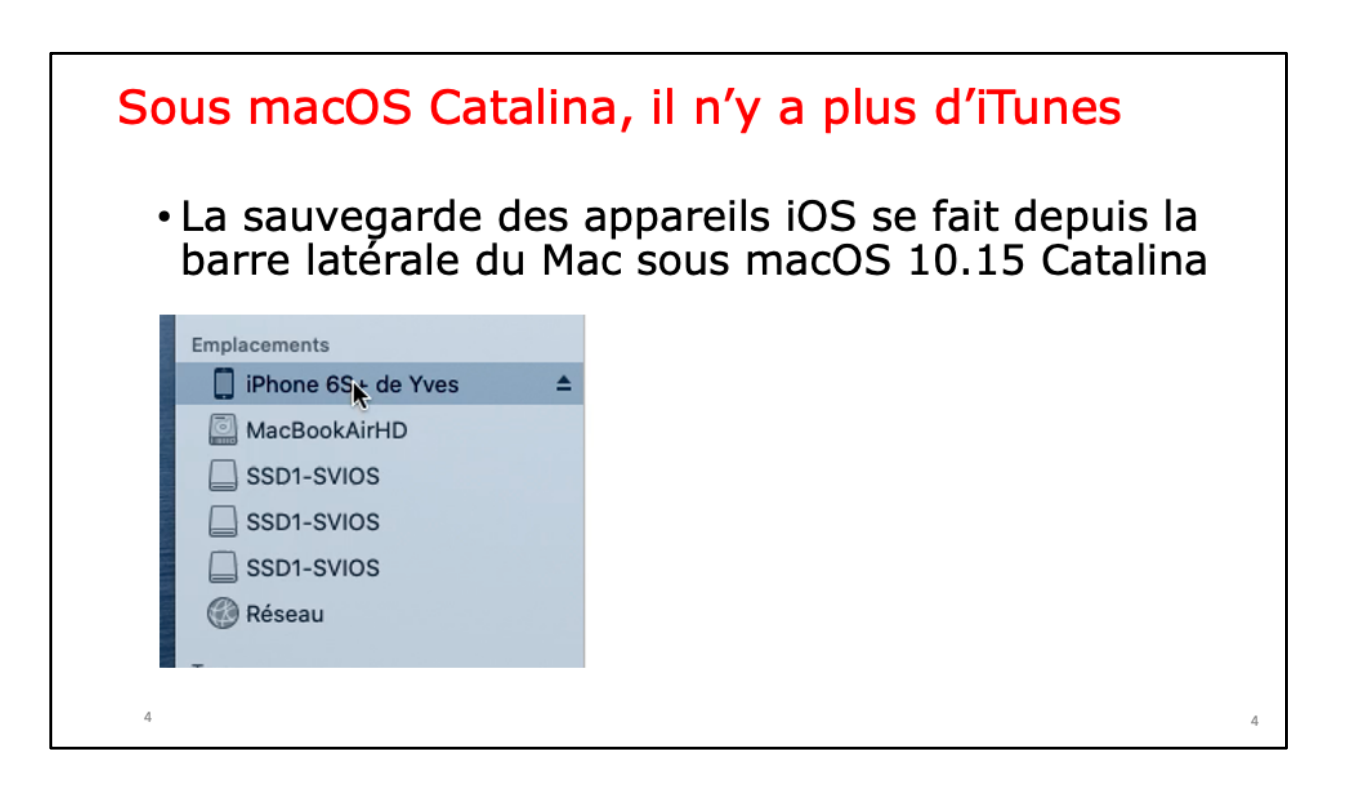

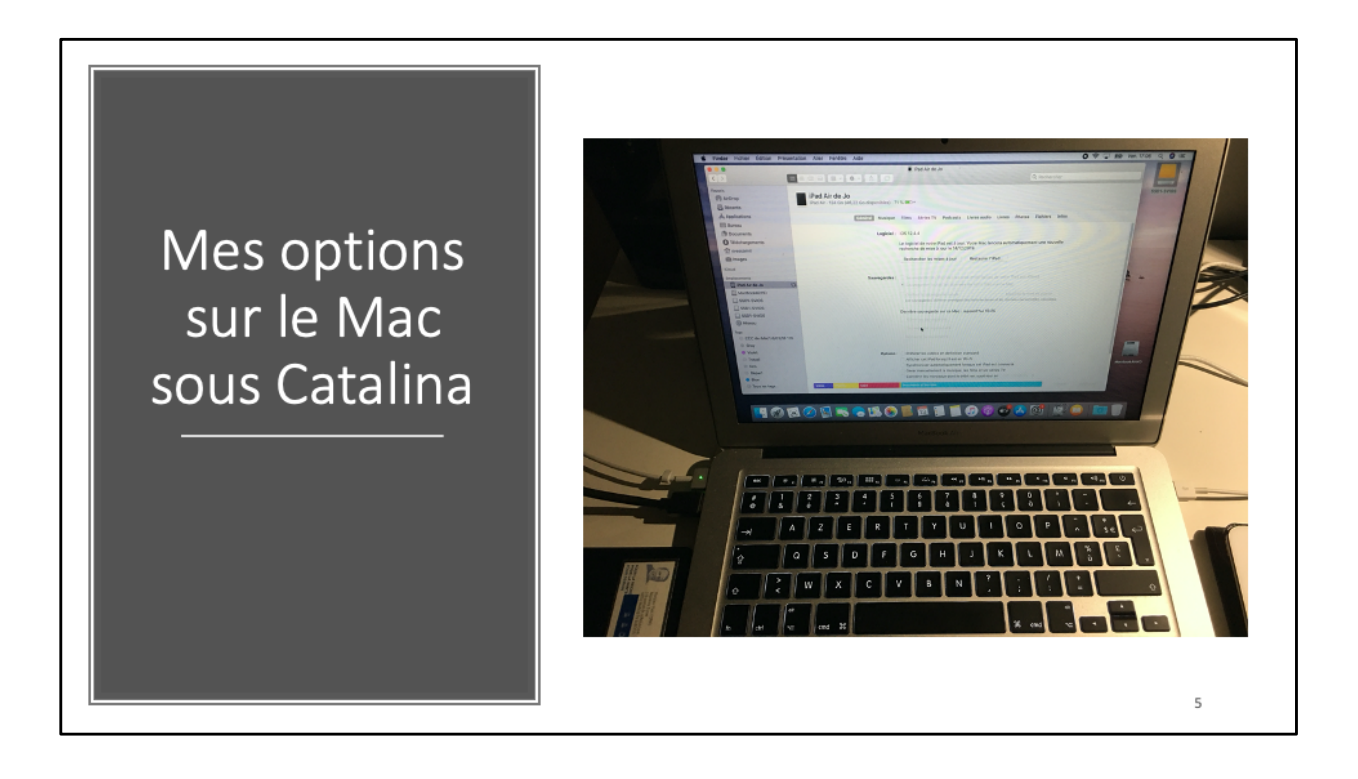

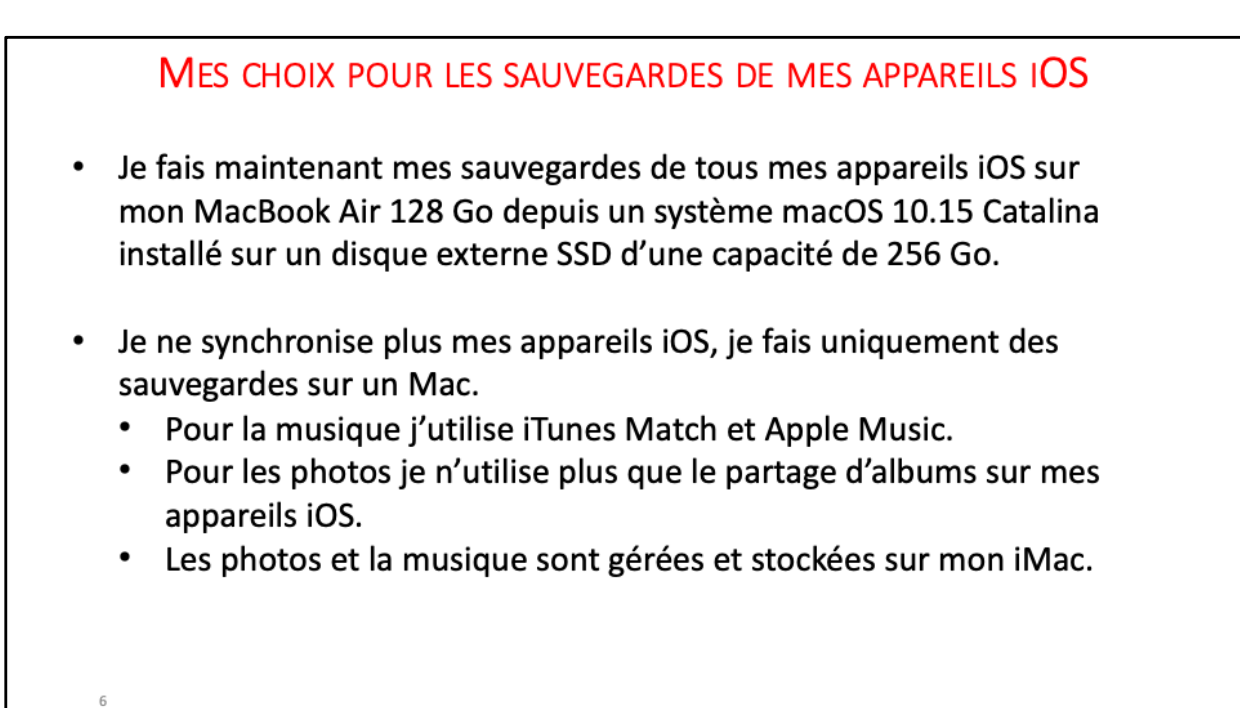

7

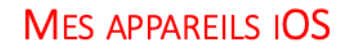

- 1 iPad Pro 12,9 pouces 128 Go sous iPadOS 13.
- 1 iPhone 6s+ de 32 Go sous iOS 13.
- 1 iPad 6 de 128 Go sous iPadOS 13.
- 1 iPhone 5s sous iOS 12.
- 1 iPad Air 128 Go sous iOS 12.

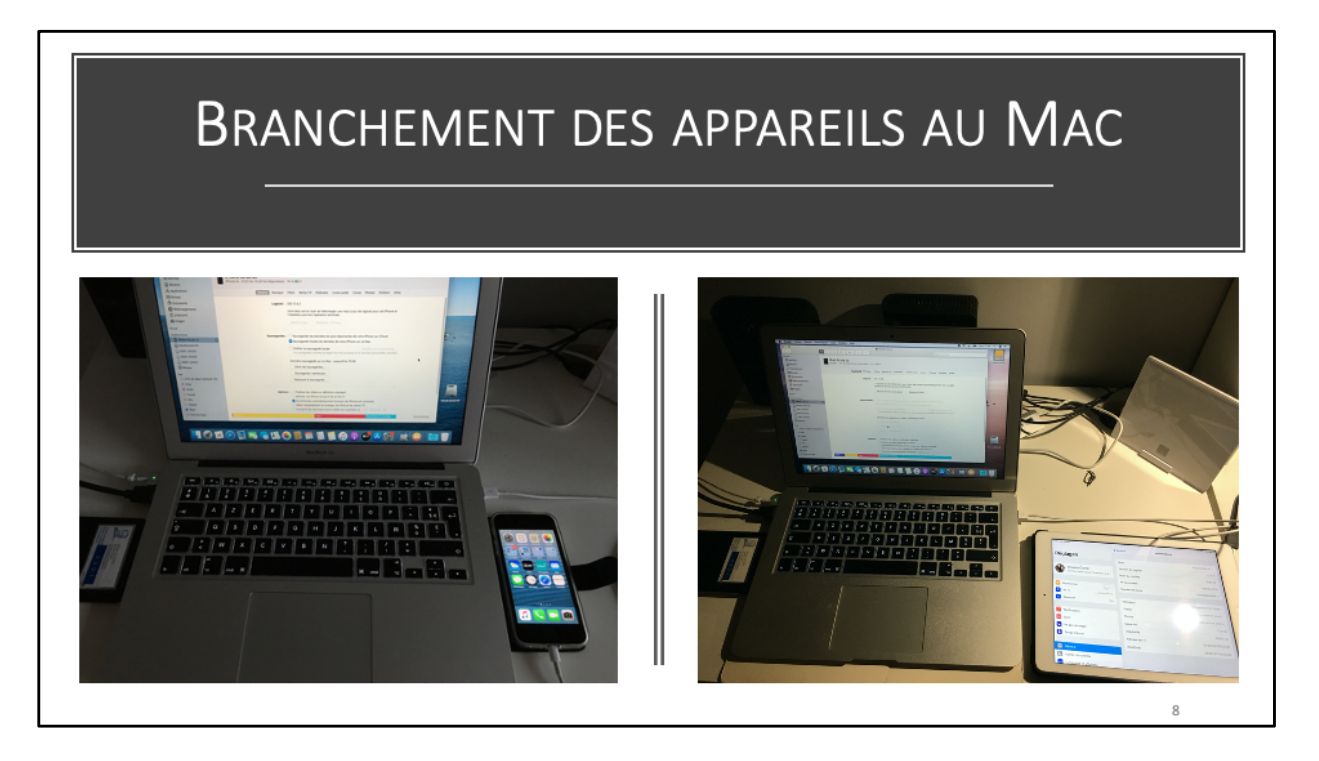

L'appareil iOS (iPad, iPhone ou iPod Touch) est branché au Mac par le câble Lightning/USB, pour les appareils les plus récents.

| Implacements   Implacements   Implacements <th>Finder Fichier Édition</th> <th>Présentation Aller Fenêtre Aide</th> <th>🖉 🗢 🕼 Bis<br/>Phone 65+ de Yves<br/>Q. Ricchercher</th> <th>Ven. 14:22 Q 🔮 😑</th> | Finder Fichier Édition                                                                                                    | Présentation Aller Fenêtre Aide                 | 🖉 🗢 🕼 Bis<br>Phone 65+ de Yves<br>Q. Ricchercher | Ven. 14:22 Q 🔮 😑 |
|----------------------------------------------------------------------------------------------------|----------------------------------------------------------------------------------------------------|-------------------------------------------------|--------------------------------------------------|------------------|
| mplacements<br>↓ iPhone 65 de Yves ▲<br>MacBookAirHD<br>↓ SSD1-SVIOS<br>↓ SSD1-SVIOS<br>↓ SSD1-SVIOS<br>↓ Réseau                                                                                                    | Pervin  ArDrop  ArDrop  ArDrop  Activity  Acquisations  Bureav  Output  Countents  Taldchargements  Output  Taldchargements  Output  Taldchargeme | iPhone 65 + de Yves<br>Prone 6s Pice - 38,82 Go |                                                  | \$\$01-\$1105    |
| <ul> <li>iPhone 65 de Yves ▲</li> <li>MacBookAirHD</li> <li>SSD1-SVIOS</li> <li>SSD1-SVIOS</li> <li>SSD1-SVIOS</li> <li>Réseau</li> </ul>                                                                                                    | nplacements                                                                                                    |                                                 | L'appareil iOS apparaît                          |                  |
| MacBookAirHD       Mac (emplacements).         SSD1-SVIOS       SSD1-SVIOS         SSD1-SVIOS       Keseau                                                                                                    | iPhone 65 de Y                                                                                                    | ves 📤                                           | dans la barre latérale du                        |                  |
| SSD1-SVIOS     Index (emplacements).       SSD1-SVIOS     SSD1-SVIOS       SSD1-SVIOS     Késeau                                                                                                    | MacBookAirHD                                                                                                    |                                                 | Mac (emplacements)                               |                  |
| SSD1-SVIOS<br>SSD1-SVIOS<br>Réseau                                                                                                    | SSD1-SVIOS                                                                                                    |                                                 | wae (emplacements).                              |                  |
| SSD1-SVIOS     Réseau                                                                                                    | SSD1-SVIOS                                                                                                    |                                                 |                                                  |                  |
| Reseau                                                                                                    | SSD1-SVIOS                                                                                                    |                                                 |                                                  | Mar Bank Jinto   |
|                                                                                                    | W Reseau                                                                                                    |                                                 |                                                  |                  |

Quand on branche l'appareil iOS, il est visible dans les emplacements de la barre latérale.

|                                     | -                                                                         |                                          |                                             |  |
|-------------------------------------|---------------------------------------------------------------------------|------------------------------------------|---------------------------------------------|--|
|                                     | ■ Phone                                                                   | 65+ de Yves                              | Q, Rechercher                               |  |
| Favoris<br>(7) AirDrop<br>B Récents | hone 6S+ de Yves<br>one 6s Plus · 26,82 Go (4,18 Go disponibles) · 78 % ( | <b>_</b> )+                              |                                             |  |
| 🖧 Applications                      | Général Musique Films Sé                                                  | ries TV Podcasts Livres audio            | Livres Photos Fichiers Infos                |  |
| Bureau                              | Recherch                                                                  | er les mises à jour Restaurer            | PiPhone                                     |  |
| Documents                           |                                                                           |                                          |                                             |  |
| O Téléchargements                   | Sauvegardes : Sauvega                                                     | rder les données les plus importan       | tes de votre iPhone sur iCloud              |  |
| (1) yvescornil                      | <ul> <li>Sauvega</li> </ul>                                               | rder toutes les données de votre iP      | hone sur ce Mac                             |  |
| Images                              | Chiffran                                                                  | a sauvagasda lasala                      | Madifier la mat de passe                    |  |
| iCloud                              | Les sauve                                                                 | gardes chiffrées protègent les mots de p | asse et les données personnelles sensibles. |  |
| Emplacements                        |                                                                           |                                          |                                             |  |
| iPhone 6S+ de Yves ≜                | Demiere sa                                                                | uvegarde sur ce Mac : 16/11/2019 1       | 18:47                                       |  |
| MacBookAirHD                        | Gerer le                                                                  | s sauvegardes                            |                                             |  |
| SSD1-SVIOS                          | Sauvega                                                                   | rder maintenant                          |                                             |  |
| SSD1-SVIOS                          | Restaure                                                                  | r la sauvegarde                          |                                             |  |
| SSD1-SVIOS                          |                                                                           |                                          |                                             |  |
| ( Reseau                            | Options :  Préférer                                                       | les vidéos en définition standard        |                                             |  |
| Tags                                | Afficher                                                                  | cet iPhone lorsqu'il est en Wi-Fi        |                                             |  |
| CCC de Mac1 6/03/18 17h             | Synchro                                                                   | niser automatiquement lorsque cet        | iPhone est connecté                         |  |
| Gray                                | Gérer ma                                                                  | inuellement la musique, les films et     | tiles series TV                             |  |
| Violet                              | Convers                                                                   | res morceaux cont le debit est suj       |                                             |  |
| travali                             | Config                                                                    | urer Accessibilité                       |                                             |  |
| Gns                                 | Réinitialis                                                               | er les avertissements                    |                                             |  |
| U Depart                            |                                                                           |                                          |                                             |  |

Pour les sauvegardes et restauration il faudra aller dans l'onglet

| 15  | /12   | 12     | ∩1 | q  |
|-----|-------|--------|----|----|
| TD' | / 1 2 | . / Z' | υı | .9 |

| • • •                               | iPhone 6S+ de Yves                                                                                                    |
|-------------------------------------|----------------------------------------------------------------------------------------------------|
|                                     |                                                                                                    |
| Favoris<br>(R) AirDrop<br>E Récents | iPhone 6S+ de Yves<br>iPhone 6s Pius - 26,82 Go (4,18 Go disponibles) - 79 %                                                        |
| Applications                        | Général Munique Films Séries TV Podcasts Livres audio Livres Photos Fichiers Infos                                                  |
| 🛄 Bureau                            |                                                                                                    |
| Documents                           |                                                                                                    |
| O Téléchargements                   |                                                                                                    |
| yvescornil                          |                                                                                                    |
| 💼 Images                            |                                                                                                    |
| iCloud                              |                                                                                                    |
| Emplacements                        |                                                                                                    |
| I iPhone 6S+ de Yves ≜              |                                                                                                    |
| MacBookAirHD                        | iPhone 6S+ de Yves utilise la bibliothèque musicale dans le cloud                                                                   |
| SSD1-SVIOS                          |                                                                                                    |
| SSD1-SVIOS                          | Vous pouvez lire et tielecharger des morceaux sur tous vos appareits.<br>Pour svorchoniser la musique de cet ordinateur, désactivez |
| SSD1-SVIOS                          | Bibliothèque musicale dans le cloud.                                                                                                |
| @ Réseau                            |                                                                                                    |
| Tags                                |                                                                                                    |
| OCC de iMac1 6/03/18 17h            |                                                                                                    |
| Gray                                |                                                                                                    |
| Violet                              |                                                                                                    |
| Travail                             |                                                                                                    |
| Gris                                |                                                                                                    |
| O Départ                            |                                                                                                    |
| Plus                                |                                                                                                    |

Aucunes données sur la musique car j'utilise iTunes Match.

|                                     | Fundo                                                                              |
|-------------------------------------|------------------------------------------------------------------------------------|
|                                     | FILMS                                                                              |
| •••                                 | Phone 6S+ de Yves                                                                  |
|                                     | □ □ □ □ = · · · · · · · · Q. Rechardher                                            |
| Favoris<br>(R) AirDrop<br>B Récents | iPhone 6S+ de Yves<br>IPhone 6s Plus - 26,82 Go (4,18 Go disponibles) - 79 %       |
| Applications                        | Général Musique Filks Séries TV Podcasts Livres audio Livres Photos Fichiers Infos |
| 🔲 Bureau                            |                                                                                    |
| Documents                           | Synchroniser les films sur IPhone 6S+ de Yves                                      |
| Téléchargements                     |                                                                                    |
| 🗊 yvescornil                        |                                                                                    |
| 🗐 Images                            | Films Playlists                                                                    |
| iCloud                              | O. Beshareher dans Eilme                                                           |
| Emplacements                        |                                                                                    |
| ☐ iPhone 6S+ de Yves ≜              | Film Taille                                                                        |
| MacBookAirHD                        |                                                                                    |
| SSD1-SVIOS                          |                                                                                    |
| SSD1-SVIOS                          |                                                                                    |
| SSD1-SVIOS                          |                                                                                    |
| 🛞 Réseau                            |                                                                                    |
| Tags                                |                                                                                    |
| O CCC de iMac1 6/03/18 17h          |                                                                                    |
| Gray                                |                                                                                    |
| Violet                              |                                                                                    |
| Travail                             |                                                                                    |
| Gris                                |                                                                                    |
| O Départ                            |                                                                                    |
| Blue                                |                                                                                    |
| Tous les tags                       | otos Apps Livres Documents et données Synchroniser                                 |

Je ne synchronise pas de films.

|                                    | iPhone                                                                      | 6S+ de Yves                             |                    |  |
|------------------------------------|-----------------------------------------------------------------------------|-----------------------------------------|--------------------|--|
|                                    |                                                                             |                                         | Q Rechercher       |  |
| avoris<br>(P) AirDrop<br>E Récents | Phone 6S+ de Yves<br>hane 6s Plus · 26,82 Ga (4,18 Ga dispanibles) · 79 % I | •)+                                     |                    |  |
| Applications                       | Général Musique Films Sé                                                    | ries 💽 Podcasts Livres audio Livres Pho | tos Fichiers Infos |  |
| 🔜 Bureau                           |                                                                             |                                         |                    |  |
| Documents                          | Synchroniser les séries TV sur iF                                           | hone 6S+ de Yves                        |                    |  |
| O Téléchargements                  | Inclure automatiquement                                                     | sus les énisodes non visionnés          |                    |  |
| T yvescornil                       |                                                                             |                                         |                    |  |
| 🐻 Images                           | de toutes les series                                                        | v)                                      |                    |  |
| Cloud                              |                                                                             | Séries TV Playlists                     |                    |  |
| molacements                        |                                                                             |                                         |                    |  |
| □ iPhone 6S+ de Yves ≜             | Q, Rechercher dans Séries TV                                                |                                         |                    |  |
| MacBookAirHD                       | Série TV                                                                    | Épisode                                 |                    |  |
| SSD1-SVIOS                         |                                                                             |                                         |                    |  |
| SSD1-SVIOS                         |                                                                             |                                         |                    |  |
| SSD1-SVIOS                         |                                                                             |                                         |                    |  |
| @ Réseau                           |                                                                             |                                         |                    |  |
| lags                               |                                                                             |                                         |                    |  |
| O CCC de iMac1 6/03/18 17h         |                                                                             |                                         |                    |  |
| Gray                               |                                                                             |                                         |                    |  |
| Violet                             |                                                                             |                                         |                    |  |
| 🔿 Travail                          |                                                                             |                                         |                    |  |
| Gris                               |                                                                             |                                         |                    |  |
| O Départ                           |                                                                             |                                         |                    |  |
| Blue                               |                                                                             |                                         |                    |  |

Je ne synchronise pas de séries TV.

|                                  |                                                                      | IDhana 60 i da Vuas                           |                     |
|----------------------------------|----------------------------------------------------------------------|-----------------------------------------------|---------------------|
| < >                              |                                                                      | infinite out de rives                         | Q, Rechercher       |
| avoris<br>@ AirDrop<br>@ Récents | iPhone 6S+ de Yves<br>IPhone 6s Plus - 26,82 Go (4,18 Go disponibles | ) • 79 % 📼 +                                  |                     |
| Applications                     | Général Musique Fi                                                   | Ims Séries TV Podeasts Livres audio Livres Ph | otos Fichiers Infos |
| 🛄 Bureau                         |                                                                      |                                               |                     |
| Documents                        | Synchroniser les podca                                               | sts sur iPhone 6S+ de Yves                    |                     |
| Téléchargements                  | ✓ Copier automatique                                                 | ment tous les épisodes non lus                |                     |
| T yvescornil                     |                                                                      | asts 0                                        |                     |
| 😰 Images                         |                                                                      |                                               |                     |
| Cloud                            |                                                                      | Podcasts Playlists                            |                     |
| implacements                     | O perturber das 5                                                    |                                               |                     |
| ☐ iPhone 6S+ de Yves ≜           | Q Rechercher dans P                                                  |                                               |                     |
| MacBookAirHD                     | Podcast                                                              | Épisode                                       |                     |
| SSD1-SVIOS                       |                                                                      |                                               |                     |
| SSD1-SVIOS                       |                                                                      |                                               |                     |
| SSD1-SVIOS                       |                                                                      |                                               |                     |
| 💮 Réseau                         |                                                                      |                                               |                     |
| ags                              |                                                                      |                                               |                     |
| O CCC de iMac1 6/03/18 17h       |                                                                      |                                               |                     |
| Gray                             |                                                                      |                                               |                     |
| Violet                           |                                                                      |                                               |                     |
| O Travail                        |                                                                      |                                               |                     |
| Gris                             |                                                                      |                                               |                     |
| O Départ                         |                                                                      |                                               |                     |
| Blue                             |                                                                      |                                               |                     |
| Tous les tags                    | hetos Apps                                                           | Livres Documents et données                   | Synchroniser        |

Je ne synchronise pas de Podcasts.

| • • •                    |                                                                | iPhone 6S+ de Yves            |                            |                |  |
|--------------------------|----------------------------------------------------------------|-------------------------------|----------------------------|----------------|--|
|                          | 💷 🎬 v 🏘 v 🙆 💿                                                  |                               | Q                          | Rechercher     |  |
| Favoris                  | hone 6S+ de Yves<br>one 6s Plus - 26,82 Go (4,18 Go disponible | 15) · 79 % 💷 +                |                            |                |  |
| 🖶 Récents                |                                                                |                               |                            |                |  |
| Applications             | Général Musique I                                              | Films Séries TV Podcasts      | Linges audio Livres Photos | Fichiers Infos |  |
| Bureau                   |                                                                |                               |                            |                |  |
| Documents                | Synchroniser les livres                                        | s audio sur iPhone 6S+ de Yve | 15                         |                |  |
| Téléchargements          | Synchroniser : (*)                                             | Tous les livres audio         |                            |                |  |
| yvescornil               |                                                                | Livres audio sélectionnés     |                            |                |  |
| i Images                 |                                                                |                               |                            |                |  |
| iCloud                   | Q Rechercher dans Live                                         | es audio                      |                            |                |  |
| Emplacements             | Livra audio                                                    | Dartia                        |                            |                |  |
| iPhone 6S+ de Yves ≜     |                                                                | F M CON                       |                            |                |  |
| MacBookAirHD             |                                                                |                               |                            |                |  |
| SSD1-SVIOS               |                                                                |                               |                            |                |  |
| SSD1-SVIOS               |                                                                |                               |                            |                |  |
| SSD1-SVIOS               |                                                                |                               |                            |                |  |
| @ Réseau                 |                                                                |                               |                            |                |  |
| Tags                     |                                                                |                               |                            |                |  |
| CCC de iMac1 6/03/18 17h |                                                                |                               |                            |                |  |
| Gray                     |                                                                |                               |                            |                |  |
| Violet                   |                                                                |                               |                            |                |  |
| Travail                  |                                                                |                               |                            |                |  |
| Gris                     |                                                                |                               |                            |                |  |
| O Départ                 |                                                                |                               |                            |                |  |
| Plus                     |                                                                |                               |                            |                |  |

Je ne synchronise pas de livres audio.

| • • •                               | iPhone 6S+                                                                     | de Yves                         |                       |  |
|-------------------------------------|--------------------------------------------------------------------------------|---------------------------------|-----------------------|--|
|                                     |                                                                                |                                 | Q Rechercher          |  |
| invoris<br>(M) AirDrop<br>E Récents | Phone 6S+ de Yves<br>Phone 6s Plus - 26,82 Go (4,18 Go disponibles) - 79 % 📼 + | ,                               |                       |  |
| Applications                        | Général Musique Films Séries                                                   | TV Podcasts Livres audio Nivres | Photos Fichiers Infos |  |
| 🔜 Bureau                            |                                                                                |                                 |                       |  |
| Documents                           | Synchroniser les livres sur iPhone 69                                          | S+ de Yves                      |                       |  |
| Téléchargements                     | Synchroniser : O Tous les livres                                               |                                 |                       |  |
| T yvescornil                        | <ul> <li>Livres sélection</li> </ul>                                           | nnés                            |                       |  |
| 🖽 Images                            |                                                                                | Livror PDE                      |                       |  |
| Cloud                               |                                                                                | LIVIES PDP                      |                       |  |
| implacements                        | Q Rechercher dans Livres                                                       |                                 |                       |  |
| ☐ iPhone 6S+ de Yves ≜              | -                                                                              |                                 | Part.                 |  |
| MacBookAirHD                        | Liste                                                                          | Auteur                          | Uate                  |  |
| SSD1-SVIOS                          |                                                                                |                                 |                       |  |
| SSD1-SVIOS                          |                                                                                |                                 |                       |  |
| SSD1-SVIOS                          |                                                                                |                                 |                       |  |
| @ Réseau                            |                                                                                |                                 |                       |  |
| ags                                 |                                                                                |                                 |                       |  |
| O CCC de iMac1 6/03/18 17h          |                                                                                |                                 |                       |  |
| Gray                                |                                                                                |                                 |                       |  |
| Violet                              |                                                                                |                                 |                       |  |
| O Travail                           |                                                                                |                                 |                       |  |
| Gris                                |                                                                                |                                 |                       |  |
| O Départ                            |                                                                                |                                 |                       |  |
|                                     |                                                                                |                                 |                       |  |

Je ne synchronise pas de livres.

|                                   | PHOTOS                                                                            |                                                            |    |
|-----------------------------------|-----------------------------------------------------------------------------------|------------------------------------------------------------|----|
| •••                               | iPhone 6S+ de Yves                                                                |                                                            |    |
|                                   |                                                                                   | Q Rechercher                                               |    |
| woris<br>(P) AirDrop<br>E Récents | iPhone 6S+ de Yves<br>iPhone 6s Plus - 26,82 Go (4,18 Go disponibles) - 79 % IED+ |                                                            |    |
| Applications                      | Général Musique Films Séries TV Podcasts                                          | Livres audio Livres Photos Fichiers Info                   | 55 |
| 🛄 Bureau                          |                                                                                   | _ <b>k</b> _                                               |    |
| Documents                         | Synchroniser les photos sur votre appareil depuis :                               | 🔹 Photos 📀                                                 |    |
| O Téléchargements                 | Vous pouvez choisir quelles photos de votre ordinateur sont cop                   | iées sur votre iPhone. Les photos de la Pellicule de votre |    |
| 1 yvescornil                      | iPhone peuvent être importées séparément dans Photos ou Tran                      | sfert d'images. En savoir plus >                           |    |
| 🗐 Images                          |                                                                                   |                                                            |    |
| loud                              | Synchroniser : Tous les albums et photos                                          |                                                            |    |
| mnlacements                       | Albums selectionnes                                                               |                                                            |    |
| ☐ iPhone 8S+ de Yves ≜            | Options : Seulement les favoris                                                   |                                                            |    |
| MacBookAirHD                      | Inclure les vidéos                                                                |                                                            |    |
| SSD1-SVIOS                        | Inclure automatiquement les pl                                                    | otos de : La semaine dernière 0                            |    |
| SSD1-SVIOS                        | Albuma                                                                            | Personnes                                                  |    |
| SSD1-SVIOS                        |                                                                                   |                                                            |    |
| Réseau                            | Q Rechercher dans Albums                                                          |                                                            |    |
| age                               | Tous les albums                                                                   |                                                            |    |
| CCC de iMac1 6/03/18 17h          | Favorites                                                                         |                                                            |    |
| Gray                              | Vidéos                                                                            |                                                            |    |
| Violet                            | Live Photos                                                                       |                                                            |    |
| O Travail                         | Portrait                                                                          |                                                            |    |
| Gris                              | B Paperaman                                                                       |                                                            |    |
| O Départ                          | B Accélérés                                                                       |                                                            |    |
| Blue                              | C R Astrony                                                                       |                                                            |    |

Je ne synchonise plus de photos.

| ■ iPhone 6S+ de 1<br>• ◆ • ① □<br>S+ de Yves<br>• 26,82 Co (4,18 Co disponibles) • 79 % ■ +           | fves                                                                                                    | Q Rechercher                                                                                                    |                                                                                                    |
|----------------------------------------------------------------------------------------------------|----------------------------------------------------------------------------------------------------|----------------------------------------------------------------------------------------------------|----------------------------------------------------------------------------------------------------|
| S+ de Yves<br>- 26,82 Go (4,18 Go disponibles) - 79 % ■>+                                             |                                                                                                    |                                                                                                    |                                                                                                    |
|                                                                                                    |                                                                                                    |                                                                                                    |                                                                                                    |
| Général Musique Films Séries TV                                                                       | Podcasts Livres audio Livres P                                                                                                    | otos Fichiers Infos                                                                                                    |                                                                                                    |
|                                                                                                    |                                                                                                    |                                                                                                    |                                                                                                    |
| 💦 Synchroniser les photos sur votre appare                                                            | il depuis : 🛛 🛞 Photos 💦 0                                                                                                    |                                                                                                    |                                                                                                    |
| Vous pouvez choisir quelles photos de votre ordina<br>IPhone peuvent être importées séparément dans P | iteur sont copiées sur votre iPhone. Les photo<br>hotos ou Transfert d'images. En savoir plus >                                                                                                    | a de la Pellicule de votre                                                                                                    |                                                                                                    |
|                                                                                                    |                                                                                                    |                                                                                                    |                                                                                                    |
| Synchroniser : O Tous les albums et                                                                   | photos                                                                                                    |                                                                                                    |                                                                                                    |
| <ul> <li>Albums sélectionné</li> </ul>                                                                | 5                                                                                                    |                                                                                                    |                                                                                                    |
|                                                                                                    |                                                                                                    |                                                                                                    |                                                                                                    |
| Options : Sculement les favor                                                                         |                                                                                                    |                                                                                                    |                                                                                                    |
| Inclure automatique                                                                                   | emant les photos de : La semaine dern                                                                                                    | ière C                                                                                                    |                                                                                                    |
|                                                                                                    |                                                                                                    |                                                                                                    |                                                                                                    |
|                                                                                                    | Albums Personnes                                                                                                    |                                                                                                    |                                                                                                    |
| (m                                                                                                    |                                                                                                    |                                                                                                    |                                                                                                    |
| Q Rechercher dans Albums                                                                              |                                                                                                    |                                                                                                    |                                                                                                    |
| <ul> <li>Tous les albums</li> </ul>                                                                   |                                                                                                    |                                                                                                    |                                                                                                    |
| Favorites                                                                                             |                                                                                                    |                                                                                                    |                                                                                                    |
| Uidéos                                                                                                |                                                                                                    |                                                                                                    |                                                                                                    |
| Ive Photos                                                                                            |                                                                                                    |                                                                                                    |                                                                                                    |
| Portrait                                                                                              |                                                                                                    |                                                                                                    |                                                                                                    |
| Pose longue                                                                                           |                                                                                                    |                                                                                                    |                                                                                                    |
| Panoramas     Accélénés                                                                               |                                                                                                    |                                                                                                    |                                                                                                    |
|                                                                                                    |                                                                                                    |                                                                                                    |                                                                                                    |
|                                                                                                    | Synchroniser les photos sur votre appare<br>Deus pouvez choisir quelles photos de votre ordina<br>Phone peuvent être importées sépardement dans P<br>Synchroniser : Otus les albums et<br>Options : Seulement les favor<br>Inclure les vidéos<br>Inclure automatique<br>Center dans Albums<br>Contins les albums<br>E Sorites<br>S Sorites<br>S Sorites<br>S Sorites<br>S Live Photos<br>Protrait<br>Poneramas<br>Acceléréns<br>S Accelérens | Synchroniser les photos sur votre appareil depuis : Photos Vous pouvez choisir quelles photos de votre ardinateur sont coelles sur votre liPhone. Les photos Ibhone peuvent être importées séparément dans Photos ou Transfert d'images. En savoir plus >  Synchroniser: Tous les albums Defuins: Coptions: Seulement les favoris Linclure automatiquement les photos de : La semaine dere  Albums Personnes  Rechercher dans Albums Cous les albums De Sorifas De Sorifas De Descorifa De Sorifas De Sorifas De Descorifas De Sorifas De Sorifas De Sorifas De Sorifas De Sorifas De Sorifas De Sorifas De Sorifas De Sorifas De Sorifas De Sorifas De Sorifas De Sorifas De Sorifas De Sorifas De Descorifas De Sorifas De Descorifas De Sorifas De Sorifas De | Synchroniser les photos sur votre appareil depuis : Photos Vous pouver, cheix quelles photos de votre ardinateur sont copiées sur votre iPhone. Les photos de la Pellicule de votre Phone peuvent être importées séparément dans Photos ou Transfert d'images. En savoir plus >  Synchroniser : Dus les albums et photos Defions : Seulement les favoris Inclure les vidéos Inclure es vidéos Inclure es vidéos Inclure es vidéos Inclure es vidéos Inclure dans Albums Inclure dans Albums Inclure les albums Inclure les albums Inclure dans Albums Inclure les vidéos Inclure dans Albums Inclure dans Albums Inclure dans |

J'ai enlevé la synchronisation de photos

| •                        |                        |                |             | iPh        | ione 6S+ de | Yves     |                  |        |        |                      |          |           |
|--------------------------|------------------------|----------------|-------------|------------|-------------|----------|------------------|--------|--------|----------------------|----------|-----------|
| < >                      |                        | · · · ·        |             |            |             |          |                  |        | 0      | A Rechercher         |          |           |
| avoris                   |                        |                |             |            |             |          |                  |        |        |                      |          |           |
| (R) AirDrop              | IPhone 68              | + de Yves      | Go diepopil | alee) - 70 | . S≤ (■) +  |          |                  |        |        |                      |          |           |
| Récents                  | in in indire dis Filds | 20,02 00 (4,10 | oo alapoini | nes) - re  |             |          |                  |        |        |                      |          |           |
| Applications             |                        | Général        | Musique     | Films      | Séries TV   | Podcasts | Livres audio     | Livres | Photos | Fichiers Infos       |          |           |
| 🛄 Bureau                 | Nam                    |                |             |            | Taile       |          |                  |        |        | Data da modification |          |           |
| M Documents              | Cols bleus             |                |             |            | raile       |          |                  |        |        | Date de mounication  |          |           |
| C Téléchargements        | ► ■ Excel              |                |             |            |             |          |                  |        |        |                      |          |           |
| (1) wescornil            | ► Movie                |                |             |            |             |          |                  |        |        |                      |          |           |
| I Imanes                 | E LAAD                 |                |             |            |             |          |                  |        |        |                      |          |           |
| In mages                 | Pixelmator             |                |             |            |             |          |                  |        |        |                      |          |           |
| Cloud                    | ▶ → Prizmo             |                |             |            |             |          |                  |        |        |                      |          |           |
| Implacements             | ▶E VLC                 |                |             |            |             |          |                  |        |        |                      |          |           |
| 🔲 iPhone 6S+ de Yves 🔺   | ▶ w Wikipédia          |                |             |            |             |          |                  |        |        |                      |          |           |
| MacBookAirHD             | ▶ 	 Word               |                |             |            |             |          |                  |        |        |                      |          |           |
| SSD1-SVIOS               |                        |                |             |            |             |          |                  |        |        |                      |          |           |
| SSD1-SVIOS               |                        |                |             |            |             |          |                  |        |        |                      |          |           |
| SSD1-SVIOS               |                        |                |             |            |             |          |                  |        |        |                      |          |           |
| @ Récolu                 |                        |                |             |            |             |          |                  |        |        |                      |          |           |
| ( Neseau                 |                        |                |             |            |             |          |                  |        |        |                      |          |           |
| lags                     |                        |                |             |            |             |          |                  |        |        |                      |          |           |
| CCC de iMac1 6/03/18 17h |                        |                |             |            |             |          |                  |        |        |                      |          |           |
| Gray                     |                        |                |             |            |             |          |                  |        |        |                      |          |           |
| Violet                   |                        |                |             |            |             |          |                  |        |        |                      |          |           |
| Travail                  |                        |                |             |            |             |          |                  |        |        |                      |          |           |
| 🖲 Gris                   |                        |                |             |            |             |          |                  |        |        |                      |          |           |
| O Départ                 |                        |                |             |            |             |          |                  |        |        |                      |          |           |
| Blue                     |                        |                |             |            |             |          |                  |        |        |                      |          |           |
| Tous las tags            | Photos finos           |                | _           | 160        | ns          |          | locuments et.doe | ráns - |        |                      | Rátablir | Appliquer |

| IPhone 6S+ de Yves   IPhone 6S+ de Yves   IPhone                                                                                                    |                                                                            | INFOS                                                                                                    |
|----------------------------------------------------------------------------------------------------|----------------------------------------------------------------------------|----------------------------------------------------------------------------------------------------|
| C C   Provis C   A Applications C   O brunents C   O brunents C <                                                                                                    |                                                                            | Phone 6S+ de Yves                                                                                                    |
| Financial   Image: Province SS+ de Yves   Image: Province SS+ de Yves <th>&lt; &gt;</th> <th></th>                                                                                                    | < >                                                                        |                                                                                                    |
| Bureau       Outreat       Product Product Product Structures and of Product Products Products Pro | iavoris<br>@ AirDrop<br>B Récents<br>Applications                          | iPhone 6S + de Yves<br>IPhone 6s Plus - 26,82 Co (4,18 Co disponibles) - 79 % 	= +                                                                                                    |
| Images         Images         Image                                                                                                    | Bureau Bureau Documents Téléchargements                                    | General Musique Hims Series IV Podcasts Livres audio Livres Photos Honiers Livres                                                                                                    |
| Emplacements         MacBookAirH0         SSD1-SVIOS         SSD1-SVIOS         SSD1-SVIOS         BookAirH0         Vos contacts et calendriers sont mis à jour sur l'ensemble de vos apparelis. Pour synchroniser les contacts et calendriers de cet ordinateur, désactive 2 culendrier dans vos réglages icloud.         Prese         CC de Mact 6/03/18 17h         Gray         Volet         Travail         Objant         Bibe                                                                                                    | yvescornil     Images     Cloud                                            |                                                                                                    |
| SD1-SVIOS     ordinateur, désactivez Contacts ou Calendrier dans vos réglages       SD1-SVIOS     iCloud.       Bésau     te       CCC de liñact 6/03/18 17h     te       Gray     Violet       Travail     Gris       O Départ     blue                                                                                                    | Emplacements  iPhone 6S+ de Yves  KacBookAirHD  SSD1-SVIOS                 | iPhone 6S+ de Yves utilise Contacts et Calendrier avec iCloud<br>Ves contacts et calendriers sont mis à jour sur l'ensemble de ves<br>appareils. Pour synchroniser les contacts et calendriers de cet |
| CCC de Mac1 6/03/18 17h Gray Violet Violet Travail Gris Départ Blue                                                                                                    | SSD1-SVIOS<br>SSD1-SVIOS<br>Réseau                                         | ordinateur, désactivez Contacts ou Calendrier dans vos réglages<br>ICloud.                                                                                                    |
| <ul> <li>Travail</li> <li>Gris</li> <li>Départ</li> <li>Blue</li> </ul>                                                                                                    | <ul> <li>CCC de iMac1 6/03/18 17h</li> <li>Gray</li> <li>Violet</li> </ul> |                                                                                                    |
| Blue                                                                                                    | <ul> <li>Travail</li> <li>Gris</li> <li>Départ</li> </ul>                  |                                                                                                    |
|                                                                                                    | Ilue                                                                       |                                                                                                    |

Je synchronise le calendrier et les contacts via iCloud

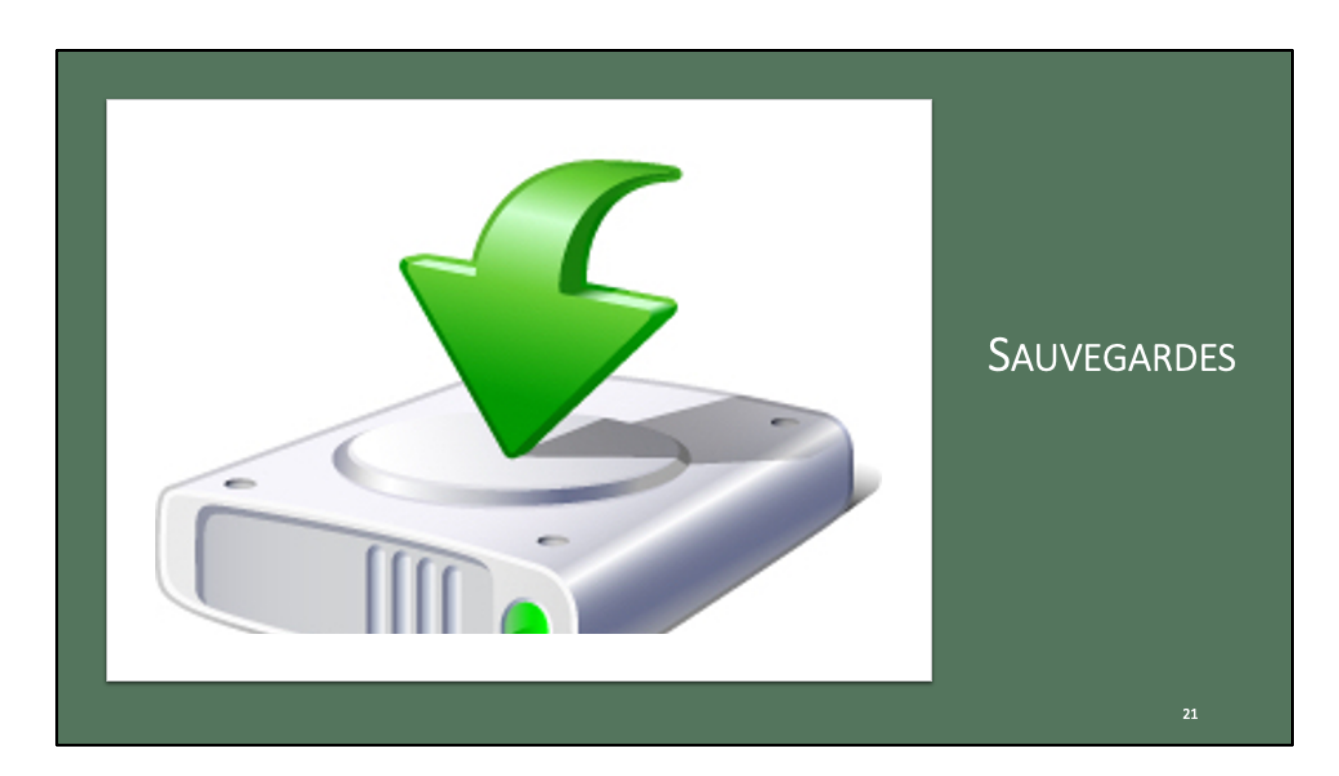

|                                                                                                    | JAUVEGARDE DE LIFHUNE SUR LE IVIAC                                                                                                |
|----------------------------------------------------------------------------------------------------|----------------------------------------------------------------------------------------------------|
|                                                                                                    | IPhone 65+ de Yves           III III III V III V           III III III V III V                                                    |
| Récents                                                                                                    | IPhone 6S+ de Yves<br>IPhore 6s Plus - 26,02 Co (4,18 Go dispunibles) - 80 % ∰ ≠                                                  |
| Applications                                                                                                    | CHINERI Musique Films SériesTV Podcests Livres audio Livres Photos Fichiers Infos                                                 |
| Bureau                                                                                                    |                                                                                                    |
| Documents                                                                                                    | Logiciel: IOS 13.3                                                                                                    |
| C relectargements                                                                                                    | Le logiciel de votre iPhone est à jour. Votre Mac Encerta automatiquement une<br>nouvelle recherche de mise à jour la 1/1/2/2019. |
| m Images                                                                                                    | Bechercher les mises à jour Bestaurer l'iPhone.                                                                                   |
| Thread of the second second se |                                                                                                    |
|                                                                                                    | Recommendary - On commendar law demonstration des solves importantes des votes Discons es s'Otavid                                |
| ☐ iPhone 6S+ de Yves ≜                                                                                                    | Cauregardes:                                                                                                    |
| MacBookAirHD                                                                                                    |                                                                                                    |
| SSD1-SVIOS                                                                                                    |                                                                                                    |
| SSD1-SVIOS                                                                                                    |                                                                                                    |
| SSD1-SVIOS                                                                                                    | Demiere sauvegarde sur ce Mac : 10/11/2019 10:47                                                                                  |
| 🛞 Réseau                                                                                                    | Gérer les sauvegardes                                                                                                    |
| n 21 s                                                                                                    |                                                                                                    |
| O CCC de iMac1 6/03/18 17h                                                                                                    | Sauvegarder, maintenant                                                                                                    |
| Gray                                                                                                    |                                                                                                    |
| • vider                                                                                                    | Restaurer la sauvegarde                                                                                                    |
| Gris                                                                                                    |                                                                                                    |
| O Départ                                                                                                    | Gårer manuallemant la musique, les films et les séries TV                                                                         |
| Blue                                                                                                    | Convertir les morceaux dont le débit est supérieur en 🛛 AAC 128 kbit/s 🙄                                                          |
| Tous les tags                                                                                                    | Configurer Accessibilité                                                                                                    |
|                                                                                                    |                                                                                                    |

Les sauvegardes se font depuis l'onglet général. Cliquez sur sauvegarder maintenant.

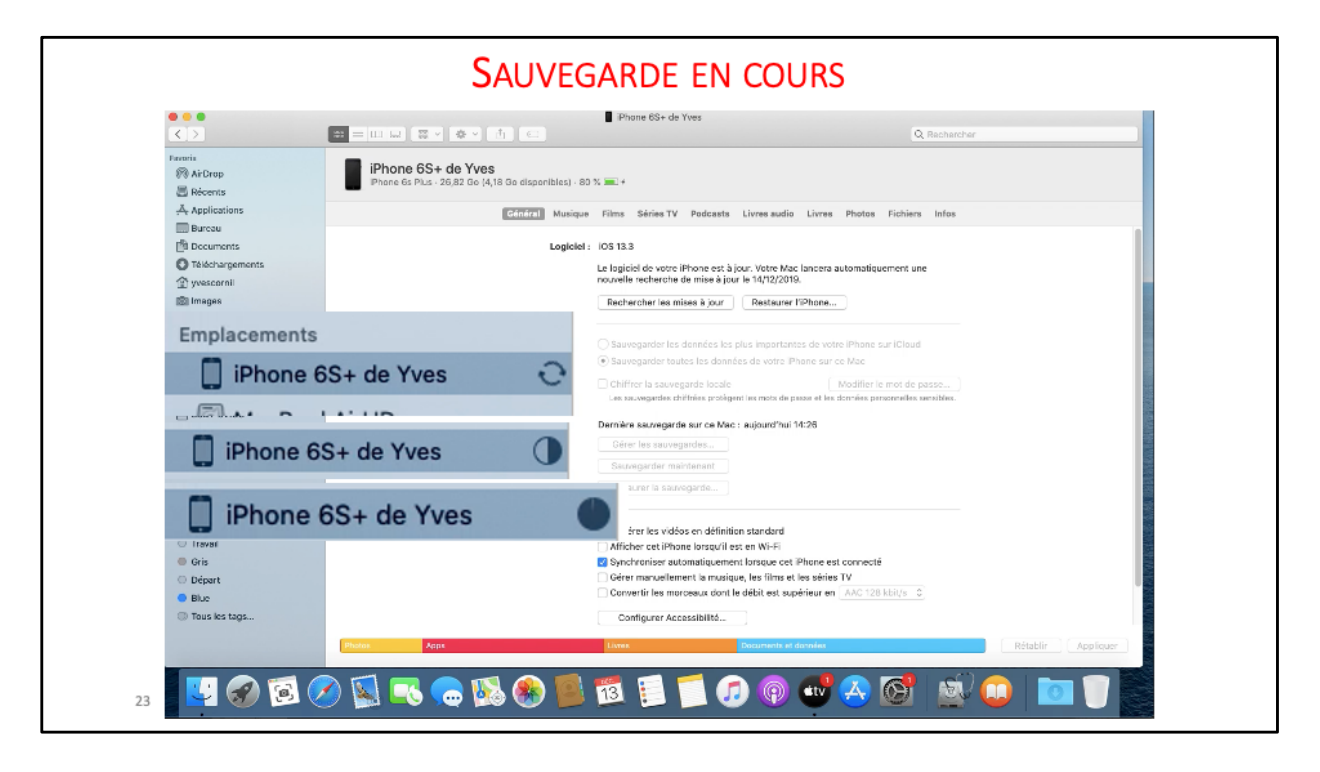

Ici on peut voir différentes phases de la sauvegarde.

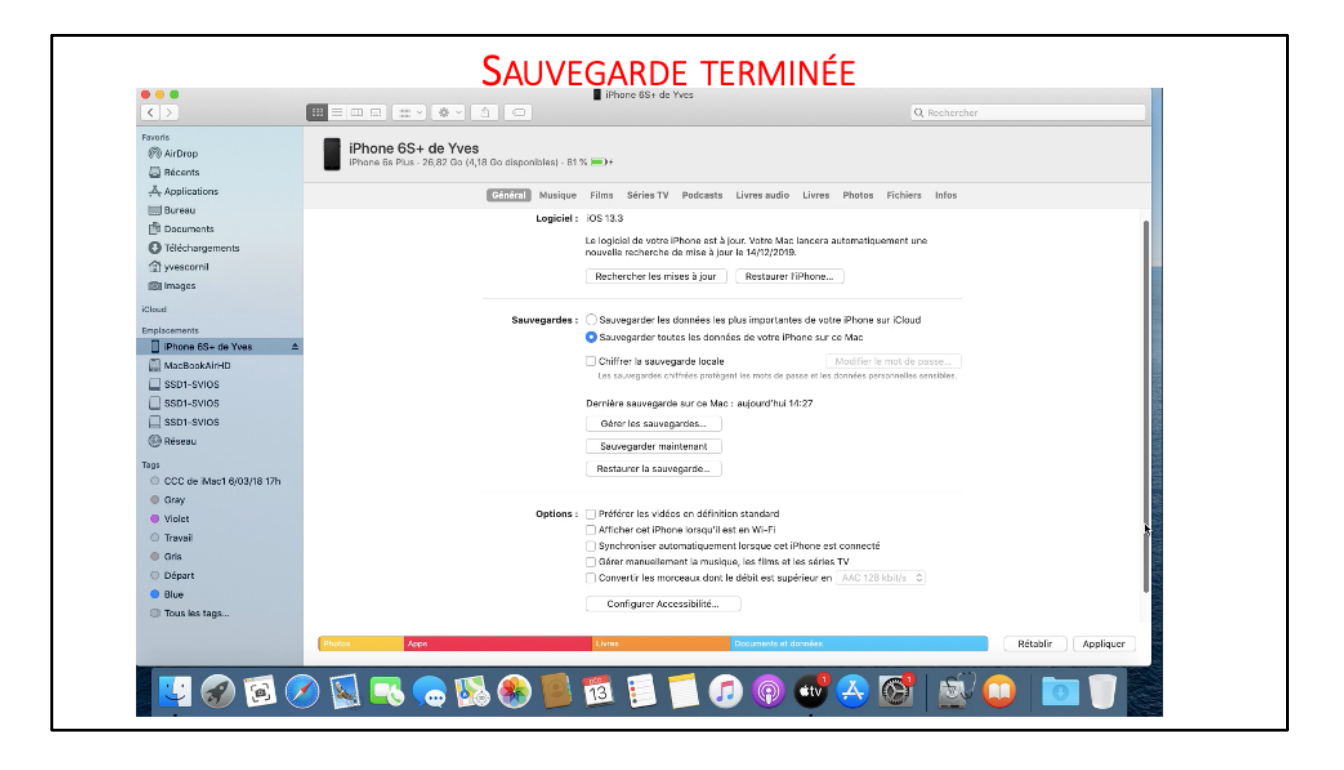

| < >                                                                                                    | Précédent %<<br>Suivant %>                                                                                                    | MacBeekAirHD                                                                                                    |
|----------------------------------------------------------------------------------------------------|----------------------------------------------------------------------------------------------------|----------------------------------------------------------------------------------------------------|
|                                                                                                    | Dossier parent VS1                                                                                                    | Q Rechercher                                                                                                    |
|                                                                                                    | Phon B Récents 0.22E                                                                                                    | MacBookAirHD +                                                                                                    |
| avois Sectors Sectors | Bocuments 2 200     Bitchargements 2 200     Bitchargements 2 200     Sidechargements 2 200     Sidechargements 2 200     Bitchargements 2 200     Bitchargements 2 200     Resetu 2 200     Resetu 2 200 | <ul> <li>Cara de modificador</li> <li>Tañe</li> <li>Type</li> <li>assart-ire à Tra66</li> <li>Dossier</li> <li>7 nevembre 2018 à 2016 3</li> <li>⇒ Dossier</li> <li>5 dicamar 2018 à 2013 3</li> <li>⇒ Dossier</li> <li>24 octobre 2014 à 1030</li> <li>⇒ Dossier</li> <li>1020</li> <li>⇒ Dossier</li> <li>Nier à 10:25</li> <li>⇒ Dossier</li> </ul> |
| SSD1-SVIDS     Réseau     CCC de iMac1 6/03/18 17h     Gray                                                                                                    |                                                                                                    |                                                                                                    |
| Violet     Travail     Gris                                                                                                    |                                                                                                    |                                                                                                    |
| O Départ                                                                                                    |                                                                                                    |                                                                                                    |
| Blue                                                                                                    |                                                                                                    |                                                                                                    |

Allez dans le menu Aller puis appuyez sur la touche alt (ou, option) du clavier pour voir apparaître la bibliothèque

| Nom   |                                                          | ^ | Date de modification     |
|-------|----------------------------------------------------------|---|--------------------------|
| ► 8   | com.apple.transparencyd                                  |   | 16 novembre 2019 à 18:36 |
| - F 8 | CoreParsec                                               |   | 16 novembre 2019 à 18:32 |
| ▶ 8   | CrashReporter                                            |   | aujourd'hui à 14:05      |
| ▶ 8   | dmd                                                      |   | 10 novembre 2019 à 17:31 |
| ►     | Dock                                                     |   | 16 novembre 2019 à 18:29 |
| ► 8   | FileProvider                                             |   | 10 novembre 2019 à 17:32 |
| - F - | i cdd                                                    |   | 10 novembre 2019 à 17:41 |
| ▶ 8   | iCloud                                                   |   | 10 novembre 2019 à 17:32 |
| - F - | Knowledge                                                |   | 10 novembre 2019 à 17:31 |
|       | MobileSync                                               |   | 16 novembre 2019 à 20:35 |
|       | 🖊 🚞 Backup                                               |   | 17 novembre 2019 à 11:21 |
|       | 21eb2e4034735167fa54de429b97618fe21833b9                 |   | 17 novembre 2019 à 10:09 |
|       | 21eb2e4034735167fa54de429b97618fe21833b9-20191116-203218 |   | 16 novembre 2019 à 20:37 |
|       | 86/6e8/3cfee7bfaa24779e3329044df346e57c2                 |   | aujourd'hui à 14:27      |
|       | a0b0bd277bd8931151254ab563b819567bd63e71                 |   | 17 novembre 2019 à 10:45 |
|       | c8b2bc5ae9d68c7eb44b44037f641789ca707cef                 |   | 17 novembre 2019 à 12:14 |
|       | dec7af1631622a94345b298dc8e502ec1c0169d9-20191117-100214 |   | 17 novembre 2019 à 10:02 |
| - F - | Quick Look                                               |   | 10 novembre 2019 à 17:32 |
| - F - | syncdefaultsd                                            |   | 10 novembre 2019 à 17:31 |
| - F - | SyncServices                                             |   | 10 novembre 2019 à 17:42 |
| - F - | transparencyd                                            |   | 16 novembre 2019 à 18:35 |
| - F - | TrustedPeersHelper                                       |   | 10 novembre 2019 à 17:32 |

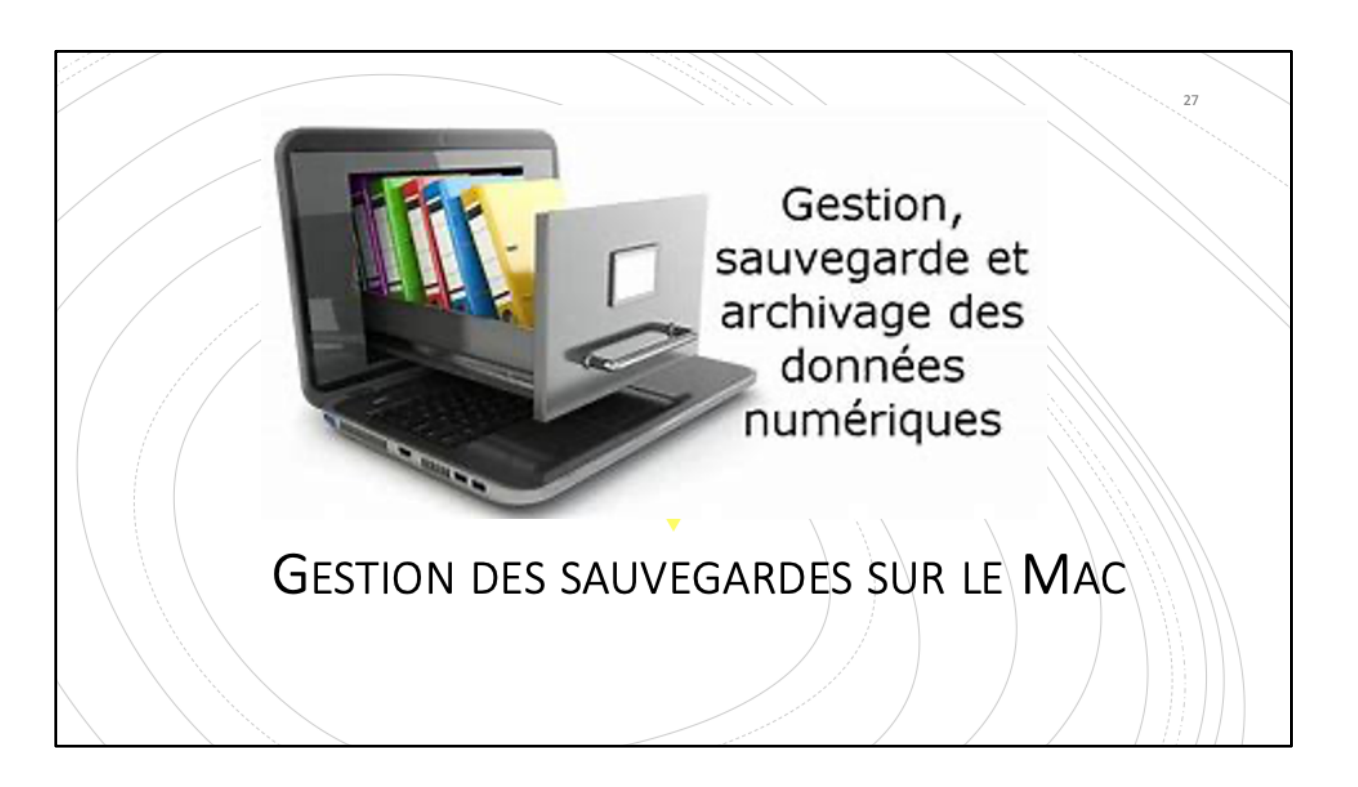

|                                     |                                                        | iPhone 6S+ de Yves                             |                                    |                         |                |
|-------------------------------------|--------------------------------------------------------|------------------------------------------------|------------------------------------|-------------------------|----------------|
| < >                                 |                                                        |                                                |                                    | Q, Rechercher           |                |
|                                     | Mac-SVIDS                                              |                                                | iPi                                | hana 65+ de Yves        | +              |
| lavoris<br>(?) AirOrop<br>E Récents | Phone 6S+ de Yves<br>Phone 6s Plus - 26,82 Ge (4,18 Ge | o disponibles) - 92 % 📖 +                      |                                    |                         | 2              |
| Applications                        | G                                                      | énéral Musique Films Séries TV Podcast         | s Livres audio Livres Pho          | tos Fichiers Infos      |                |
| Bureau                              |                                                        |                                                |                                    |                         |                |
| Documents                           |                                                        | Logiciel : IOS 13.3                            |                                    |                         |                |
| O Téléchargements                   |                                                        | Le logiciel de votre iPhone est                | à jour. Votre Mac lancera autom    | atiquement une          |                |
| [] yvescornil                       |                                                        | nouvelle recitercite de filise aj              | 1001 le 14) 12/2016.               |                         |                |
| [0] Images                          |                                                        | Rechercher les mises à jour                    | Restaurer liPhone                  |                         |                |
| Cloud                               |                                                        |                                                |                                    |                         |                |
| Emplacements                        |                                                        | Sauvegardes : Sauvegarder les données k        | as plus importantes de votre iPho  | one sur Kloud           |                |
| IPhone BS+ de Yves ▲                |                                                        | Sauvegarder toutes les dor                     | mées de votre iPhone sur ce Ma     | c                       |                |
|                                     |                                                        | Chitter.lasauverarde.hpa                       | New york 100 mold/08               | ipsteurotrie ovise ului |                |
| SSD1-SVIOS                          |                                                        |                                                |                                    |                         |                |
| SSD1-SVIOS                          | ſ                                                      | Dernière sauvegarde sur ce                     | Mac · auiourd/bu                   | i 14:27                 |                |
| ( Réseau                            |                                                        | Derniere suuvegurue sur ee                     | wae . aajoara na                   | 114.27                  |                |
| Terra                               |                                                        | Gérer les sauvegardes                          |                                    |                         |                |
| O CCC de iMac1 6/03/18 17h          |                                                        |                                                |                                    |                         |                |
| Gray                                |                                                        | Sauvegarder maintenant                         |                                    |                         |                |
| Violet                              |                                                        |                                                |                                    |                         |                |
| O Travali                           |                                                        | Restaurer la sauvegarde.                       |                                    |                         | D              |
| Gris                                | L                                                      |                                                |                                    |                         |                |
| O Départ                            |                                                        |                                                |                                    |                         |                |
| Blue                                |                                                        | <ul> <li>Convertir les morceaux dor</li> </ul> | in relation est separateur en 1199 | 7,47 Go                 |                |
| Tous les tags                       | Rhodes Asso                                            | 1 inces                                        |                                    |                         | Construction . |

Cliquez sur gérer les sauvegardes.

| Sauvegardes d'appareils :                                                                                                    | AFF                                              | CHAGE DE                             | S SAUN                                                                                                    | /FGA                                                                         | RDF                                                                                                    | S.                                                                                                    |                                                                                                    |
|----------------------------------------------------------------------------------------------------|--------------------------------------------------|--------------------------------------|----------------------------------------------------------------------------------------------------|------------------------------------------------------------------------------|----------------------------------------------------------------------------------------------------|----------------------------------------------------------------------------------------------------|----------------------------------------------------------------------------------------------------|
| Sauvegardes d'appareils :<br>iPad 6 de Jo<br>iPad Air de Jo<br>iPad Pro de Yves - 17 Nov 2019<br>iPhone 5s de Jo<br>iPhone 5s de Jo - 16 Nov 2019<br>iPhone 6S+ de Yves<br>Supprimer la sauvegarde<br>K                                                                                                    |                                                  |                                      |                                                                                                    |                                                                              |                                                                                                    |                                                                                                    |                                                                                                    |
| Sauvegardes d'appareils :<br>iPad 6 de Jo<br>iPad Air de Jo<br>iPad Air de Jo<br>iPad Pro de Yves - 17 Nov 2019<br>iPhone 5s de Jo<br>iPhone 5s de Jo<br>iPhone 6S+ de Yves<br>Supprimer la sauvegarde                                                                                                    |                                                  |                                      |                                                                                                    |                                                                              |                                                                                                    |                                                                                                    |                                                                                                    |
| Sauvegardes d'appareils :<br>iPad 6 de Jo<br>iPad Air de Jo<br>iPad Pro de Yves - 17 Nov 2019<br>iPhone 5s de Jo - 16 Nov 2019<br>iPhone 6S+ de Yves<br>Supprimer la sauvegarde<br>OK                                                                                                    |                                                  |                                      |                                                                                                    |                                                                              |                                                                                                    |                                                                                                    |                                                                                                    |
| IPad 6 de Jo       iPad Air de Jo         IPad Air de Jo       17/11/2019 10:45         IPad Pro de Yves - 17 Nov 2019       17/11/2019 09:59         IPhone 5s de Jo       17/11/2019 10:09         IPhone 5s de Jo - 16 Nov 2019       16/11/2019 20:30         iPhone 6S+ de Yves       16/11/2019 20:30         aujourd'hui 14:27       16/11/2019 20:30         Supprimer la sauvegarde       OK | Sauvegardes d'appareils :                        |                                      | Reder Fisher Editor                                                                                                    | Presentation Alter Fenders Alce                                              | Prone 254                                                                                                    | de Yves                                                                                                    | 0 V U 88 Ver, 1449 0                                                                                                    |
| iPad Air de Jo       17/11/2019 12:14         iPad Pro de Yves - 17 Nov 2019       17/11/2019 09:59         iPhone 5s de Jo       16 Nov 2019         iPhone 6s+ de Yves       16/11/2019 20:30         aujourd'hui 14:27       16/11/2019 20:30         suporrimer la sauvegarde       OK                                                                                                    | iPad 6 de Jo                                     | 17/11/2019 10:45                     | frank<br>(† Aldroy<br>13 Martin                                                                                                    | Inter-DHEE<br>IPhone 65+ de Yves<br>IPhone 65+ de Yves<br>IPhone 65+ de Yves | Secongentes d'appendis :<br>Part 6 de 30                                                                                                  | 11/10/2019 10:45                                                                                                    | Phone-Elle de Free                                                                                                    |
| iPhone 5s de Jo<br>iPhone 5s de Jo - 16 Nov 2019<br>iPhone 6S+ de Yves<br>Supprimer la sauvegarde<br>OK                                                                                                    | iPad Air de Jo<br>iPad Pro de Yves - 17 Nov 2019 | 17/11/2019 12:14<br>17/11/2019 09:59 | Applications  Community  Decements  Otherspaces                                                                                                    | 6                                                                            | Paul An ele Ja<br>Paul Pro de Yves - 17 Son (019),<br>Phane Bis de Ja<br>Phane Bis de Ja - 18 Nev 2010,<br>Phane Bis de Ja - 18 Nev 2010, | rtmtypene toria<br>rtmtypene texte<br>rtmtypene texte<br>herrigere acces<br>exportition texte                                                               | Livres Ploties Publics bries                                                                                                    |
| IPhone 6S+ de Yves high rub 2019<br>iPhone 6S+ de Yves high rub 2019<br>Supprimer la sauvegarde OK                                                                                                    | iPhone 5s de Jo                                  | 17/11/2019 10:09                     | 10 sedocomi<br>im images<br>Cheal<br>Englisseners                                                                                                    |                                                                              | Reprint Issueprist                                                                                                    |                                                                                                    | romana                                                                                                    |
| IPhone 65+ de Tves aujourd nui 14-27                                                                                                    | iPhone 55 de Jo - 16 Nov 2019                    | 16/11/2019 20:30                     | University of the second second secon |                                                                              | Chilter to co                                                                                                    | contres tes dorandes de vo<br>avegande locale                                                                                                    | des Phone sur ce http:<br>Modifier is mot de parme                                                                                                    |
| Supprimer la sauvegarde       OK                                                                                                    | iPhone 65+ de rves                               | aujoura nur 14.27                    | CISCK-SWOS                                                                                                    |                                                                              | Derivited daurey                                                                                                    | onto sur co Maci - accourt                                                                                                    | n/hu 14.27                                                                                                    |
| Supprimer la sauvegarde     OK                                                                                                    |                                                  |                                      | (B News)                                                                                                    |                                                                              | Servigerde                                                                                                    | maintainant                                                                                                    |                                                                                                    |
| Supprimer la sauvegarde OK                                                                                                    |                                                  |                                      | COD de March BODARS F78     Colay     Colay     Truck     Servel     Colay     Colay     Colay     Colay     Colay     Colay     Colay     Colay                                                                                                    |                                                                              | Destauer is a<br>Options : Interview<br>Michae cel<br>Christmann<br>Convertir int                                                         | avegande<br>Idéas en del'inition stand<br>Prante lanaça'd est en tél-<br>automatiquement fors pa<br>lement la munique, les té<br>monoseux d'ont le delbit e | new"<br>HT<br>as cal Brane and consectal<br>desites ables TP<br>et applique as: <u>AcC 101:400;</u> {                                                                                                    |
|                                                                                                    | Supprimer la sauvegarde                          | ОК                                   | Center after a                                                                                                    | ve 😵 🕵 🕲                                                                     | . 😒 📓 😢                                                                                                    | 1 🗊 🕖                                                                                                    | Sector of Sector Sector |
|                                                                                                    |                                                  |                                      |                                                                                                    |                                                                              |                                                                                                    |                                                                                                    |                                                                                                    |
|                                                                                                    |                                                  |                                      |                                                                                                    |                                                                              |                                                                                                    |                                                                                                    |                                                                                                    |

Les différentes sauvegardes réalisées sur le Mac.

Quand il y a une date dans le panneau de gauche il s'agit d'un archivage.

Quand l'appareil iOS a été précédemment sauvegardé, seules les modifications sont ajoutées à la sauvegarde.

Quand l'appareil a été sauvegardé et archivé alors une nouvelle sauvegarde est réalisée.

|                                                                        | IPhone 65∉                                                                           | de Yves                                                                                                    | Q Partherther                       |              |
|------------------------------------------------------------------------|--------------------------------------------------------------------------------------|----------------------------------------------------------------------------------------------------|-------------------------------------|--------------|
|                                                                        | Mac-5//05                                                                            |                                                                                                    | Phone GS+ de Yves                   |              |
| Revoris<br>(3) AirDrop<br>(2) Récent s<br>Applications                 | Sauvegardes d'appareils :                                                            | 17/11/2010 10:15                                                                                                    | Rchiers Infos                       |              |
| Documents<br>Ciéchargements                                            | iPad 6 de Jo<br>iPad Air de Jo<br>iPad Pro de Yves - 17 Nov 2019                     | 17/11/2019 10:45<br>17/11/2019 12:14<br>17/11/2019 09:59                                                                                                    | nentune                             |              |
| yvescorni     images     Court                                         | iPhone 5s de Jo<br>iPhone 5s de Jo - 16 Nov 2019                                     | 17/11/2019 10:09<br>16/11/2019 20:30                                                                                                    |                                     |              |
| Emplacements                                                           | Phone 6S+ de Vives<br>Supprimer                                                      | evieurd'hui 14:27                                                                                                    | Cloud                               |              |
| SSD1-SVIOS     SSD1-SVIOS     SSD1-SVIOS     SSD1-SVIOS     SSD1-SVIOS | Afficher dans le Fir                                                                 | der                                                                                                    | Int de passe<br>Encelles sensibles. |              |
| Taga<br>CCC de iMec1 6/03/18 17h<br>Cray                               | Supprimer la sauvegarde                                                              | ОК                                                                                                    |                                     |              |
| Violet<br>Traval<br>Gris<br>Départ<br>Blue                             | Dptione : Prélérer les<br>Mitchar cat<br>Synchronisa<br>Gérer manue<br>Convert r les | idéos en définition standard<br>Phone lorsqu'il ast en Wi-Fi<br>automatiguement lorsque oct iPhane est co<br>lement la musique, les films et les séries TV<br>morceaux dont le débit est supérieur en [A2] | nnecté<br>KC 128 kbit/s 🔅           |              |
| Tous les tags                                                          | Photos Acps Livres                                                                   | Documents et donnée                                                                                                    | 0.                                  | Synchroniser |

Pour afficher le menu de sauvegarde ou de suppression sélectionnez le fichier en appuyant sur la touche CTRL.

| 0.0.0                                                                                                    | iPhone 65+ de Y                 | ves                                        |               |
|----------------------------------------------------------------------------------------------------|---------------------------------|--------------------------------------------|---------------|
|                                                                                                    |                                 |                                            | Q, Rechercher |
|                                                                                                    | Mag-SVIOS                       | iPhon                                      | n BS+ de Yven |
| AirDrop                                                                                                    | iP<br>Sauvegardes d'appareils : |                                            |               |
| - Récents                                                                                                    | Sauvegardes d'apparens :        |                                            |               |
| A Applications                                                                                                    | iPad 6 de Jo                    | 17/11/2019 10:45                           | rs infos      |
| Bureau<br>Ma postation                                                                                                    | iPad Air de Jo                  | 17/11/2019 12:14                           |               |
| Documents                                                                                                    | Ded Des de Vises 17 Nov 0010    | 17/11/2019 12:14                           |               |
| Concerningements                                                                                                    | Pad Pro de Yves - 17 Nov 2019   | 17/11/2019 09:59                           | line          |
| B Images                                                                                                    | iPhone 5s de Jo                 | 17/11/2019 10:09                           |               |
| In the good                                                                                                    | iPhone 5s de Jo - 16 Nov 2019   | 16/11/2019 20:30                           |               |
| E-main and a second second sec | iPhone 6S+ de Yves - 13 Dec 2   | aujourd'hui 14:27                          |               |
| IPhone 6S+ de Yves                                                                                                    |                                 |                                            |               |
| MacBookAirHD                                                                                                    |                                 |                                            | 4             |
| SSD1-SVIOS                                                                                                    |                                 |                                            | a sensibles.  |
| SSD1-SVIOS                                                                                                    |                                 |                                            |               |
| SSD1-SVIOS                                                                                                    |                                 |                                            |               |
| Reiseau                                                                                                    |                                 |                                            |               |
| тадя                                                                                                    | Supprimer la sauvegarde         | <b>⊳</b> ok                                |               |
| <ul> <li>CCC de Mac1 6/03/18 17h</li> </ul>                                                                                                    |                                 |                                            |               |
| Gray                                                                                                    |                                 |                                            |               |
|                                                                                                    | Options : Préférer les vidéo:   | en définition standard                     |               |
| Gris                                                                                                    | Synchroniser auto               | matiquement lorsque pet iPhone est connec  | té            |
| O Départ                                                                                                    | Gérer manue leme                | nt la musique, les films et les séries TV  |               |
| Blue                                                                                                    | Convertir les more              | eaux dont le débit est supérieur en AAC 12 | 8 kbit/s 0    |
| ① Tous les tags                                                                                                    |                                 |                                            |               |
| Phot                                                                                                    | H Apps Livers                   | Stocuments et données                      | Synch         |

La date de l'archivage de l'iPhone 6s+ a été ajoutée dans le panneau de gauche

| 15 | /12 | /2019 |
|----|-----|-------|
|    | / / |       |

| É Finder Fichler Édition Présentation                                                                            | a Allar Fanêtra Alde           |                                                          |                       | 0 🗟                                             | Est Ven. 14:57 Q ( |
|----------------------------------------------------------------------------------------------------|--------------------------------|----------------------------------------------------------|-----------------------|-------------------------------------------------|--------------------|
| 0                                                                                                    |                                | iPhone 6S+ de Yw                                         | â                     |                                                 |                    |
|                                                                                                    |                                |                                                          |                       | Q, Rechercher                                   |                    |
| and the second second second second second second second second second second second second second second second | Mac-SVICS                      |                                                          |                       | ê?horw 85+ de Yvea                              |                    |
| Favoria                                                                                                    | hone 6S+ de Yves Saussa        | des d'appareils :                                        |                       |                                                 |                    |
| (%) ArDrop                                                                                                    | one 6s Plus - 26,82 Go [4,13 G | Ja 17                                                    | 11/2019 10:45         |                                                 |                    |
| Récents                                                                                                    | iPad Air                       | ie Jo 17                                                 | 11/2019 12:14         |                                                 |                    |
| Appreations                                                                                                    | E iPad Pro                     | de Yves - 17 Nov 2019 17<br>5 de Ja - 16 Nov 2019 16     | 11/2019 09:59         | Livres Photos Fichiers Infos                    |                    |
| Bureau                                                                                                    | iPhone (                       | S+ de Yves al                                            | jourd'hui 14:54       |                                                 |                    |
| Documents                                                                                                    | iPhone 6                       | S+ de Yres - 13 Dec 2 au                                 | jourd'hui 14:27       |                                                 |                    |
| C Icreenargements                                                                                                |                                | Nom du modèle : iPhone<br>Identifiant du modèle : is     | 6s Plus<br>honeid 2   | c lancera automatiquement une                   |                    |
| 181 yvescorni                                                                                                    |                                | Version du logiciel : 13.3<br>Version du logiciel : 13.3 | 053a                  |                                                 |                    |
| IB3 Images                                                                                                    |                                | Naméro de série : F2LKS                                  | 1X5HFM2               | riPhone                                         |                    |
| Cloud                                                                                                    |                                | Mer la si IMEI : 35861007442231                          | GK CK                 |                                                 |                    |
| Emplacements                                                                                                    | oauvega                        | MED: 35851007442231                                      | nees les plus impo    | wantes de votre iPhone sur iCloud               |                    |
| ☐ iPhone 6S+ de Yves                                                                                             |                                | <ul> <li>Sauvegarder toutes</li> </ul>                   | les données de vot    | tre Phone sur ce Mac                            |                    |
| MacBookAirHD                                                                                                    |                                | Chiffrer la sauvegan                                     | ie locale             | Modifier le mot de passe                        |                    |
| SSD1-SVIOS                                                                                                    |                                | Les sauvegardes chillin                                  | es protégent les mots | de passe et las dennéas personnelles sansibles. |                    |
| SSID1-SVIOS                                                                                                    |                                | Demitre semenarde s                                      | r oa Mar - auiourd    | 'bui 14:54                                      |                    |
| SSD1-SVIOS                                                                                                    |                                | Odear las company                                        |                       |                                                 |                    |
| Réseau                                                                                                    |                                | oure nes seuvegan                                        |                       |                                                 |                    |
| Tags                                                                                                    |                                | Sauvegarder meinte                                       | nant                  |                                                 |                    |
| CCC de iMac1 6/03/18 17h                                                                                         |                                | Restaurer la sauvega                                     | rde                   |                                                 |                    |
| Gray                                                                                                    |                                |                                                          |                       |                                                 |                    |
| Violet                                                                                                    | Op                             | ions : 🗌 Préférer les vidéos i                           | n définition standa   | ndi                                             |                    |
| O Travail                                                                                                    |                                | Afficher oet Phone                                       | orsqu'il est en Wi-F  | Fi                                              |                    |
| Gris                                                                                                    |                                | Synchroniser autom                                       | atiquement lorsque    | cet iPhone est connecté                         |                    |
| O Départ                                                                                                    |                                | Gérer manuellement                                       | ta musique, les film  | ns et les series TV                             |                    |
| Blue                                                                                                    |                                | _ Conventir les morce                                    | ut con le debit es    | a superieur en (HAG 128 kbil/k - G              |                    |
| Tous les tags                                                                                                    | Arres                          | Hane                                                     | Tocupar               | en er drocker                                   | Pétable Appliques  |
| Provide the second second second second second second second second second second second second second second s  | othe                           | Unites                                                   | Docume                | 75 6. U.H. 695                                  | Recapit            |

En approchant la flèche de la souris vers le fichier de sauvegarde on obtient des informations.

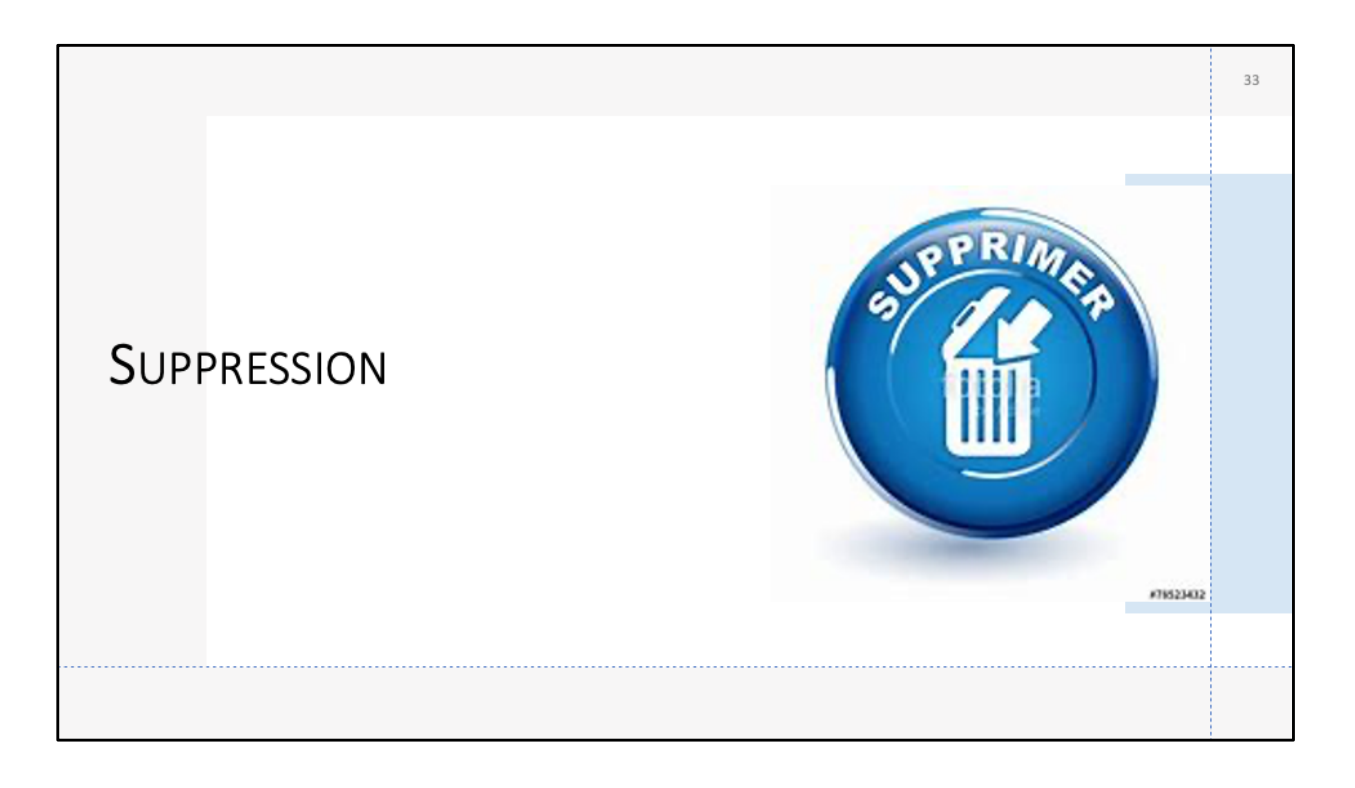

| CLUD                           |                   |                                          |                                                                                                    |                                                                 |
|--------------------------------|-------------------|------------------------------------------|----------------------------------------------------------------------------------------------------|-----------------------------------------------------------------|
| SUP                            | PRIMER U          | ne sal                                   | JVEGARDE                                                                                                    |                                                                 |
|                                |                   |                                          |                                                                                                    |                                                                 |
|                                |                   |                                          |                                                                                                    |                                                                 |
|                                |                   |                                          |                                                                                                    |                                                                 |
|                                |                   |                                          |                                                                                                    |                                                                 |
|                                |                   | · Pinder Pister Eddon                    | Présentation Aller Fenders Alle                                                                                                    | 0 🌢 🖱 🐲 MURIA                                                   |
| Sauvegardes d'appareils :      |                   | <b>E</b> 3                               |                                                                                                    | Q Technolog                                                     |
| iPad 6 de Jo                   | 17/11/2019 10:45  | Paranta<br>(P) Arithmac<br>(E) Relevants | Phone 6S+ de Yves Savegardes Gapanels :<br>Proce de Plan - 26,62 Oc (41.5) O Page (40.5) O Page (41.5) O Page (41.5)  |                                                                 |
| iPad Air de Jo                 | 17/11/2019 12:14  | A Applications                           | Pres As de Ja<br>Pres Pros de Pres - 17 Nex 2018 - 1711/2019 00 58<br>Presentation de Nex - 17 Nex 2018 - 1711/2019 1010                                                                                                    | Users Photos Rebiers Infes                                      |
| iPad Pro de Yves - 17 Nov 2019 | 17/11/2019 09:59  | O Täächaspements                         | Phone 56 to UP - 19 Mod 2018. Not 2018. Not 2018.<br>Phone 55 is then adjustment of 19 Dec 2.<br>Adjustment 55 is the 19 Dec 2.                                                                                                    | e lavera a devaligar seri ara                                   |
| Dhone (                        | 7/11/2010 10:00   | D yveconii<br>D inspec                   |                                                                                                    | D.<br>T/There.                                                  |
| Stopprimer                     | 0/11/2019 10:09   | R3mut<br>Employments                     | Supprime to sourcepards CK<br>becompared to the becompared of the becompared of the bec | ceartes de rece Phone sur Kloud                                 |
| Archiver                       | 6/11/2019 20:30   | Mardines.Air+D                           | Situregarier fostes im denries de m     Other is samegarie toate                                                                                                    | the Phone our co Mac                                            |
| iPhone Afficher dans le Finder | iujourd'hui 14:54 |                                          | Les saurger des différies protégers l'es ens                                                                                                    | is de pasar el les davedes persenelles aeroldes.<br>1914: 14154 |
| iPhone Americans le Finder     | Jujourd'hui 14:27 | G atoses                                 | Gérer les sauvegardes                                                                                                    |                                                                 |
|                                |                   | COC 44 Mart 6(0)/18 171                  | Dentauere la souvegarde.                                                                                                    |                                                                 |
|                                |                   | © Gray<br>© Yeard                        | Batiens : Differentes videos en definition steret                                                                                                    | lant                                                            |
|                                |                   | 0 fisat<br>0 gis                         | Alloher set Prometionsprit est en W                                                                                                    | uri<br>Je det immere wit sonnectai                              |
|                                |                   | O Depart<br>Bue                          | Genvertin tes monosaux doet in délait e                                                                                                    | ent supplieur en 1440 126 4849 0                                |
| Supprimer la cauvegarde        | OK                | CP Yous Het Sage                         | Plates Search Education                                                                                                    | eta el develos Polador Ap                                       |
| Supprimer la sauvegarde        | UK                |                                          | 🐼 🔜 🧠 🕵 🌑 🖉 🗂 🧑                                                                                                    | 💿 🚭 🗛 💽 🖄 💭 🛅                                                   |
|                                |                   |                                          |                                                                                                    |                                                                 |
|                                |                   |                                          |                                                                                                    |                                                                 |
|                                |                   |                                          |                                                                                                    |                                                                 |

Pour supprimer une sauvegarde : Sélectionnez-la puis supprimer la sauvegarde; Ou Sélectionnez-la + CTRL puis supprimer

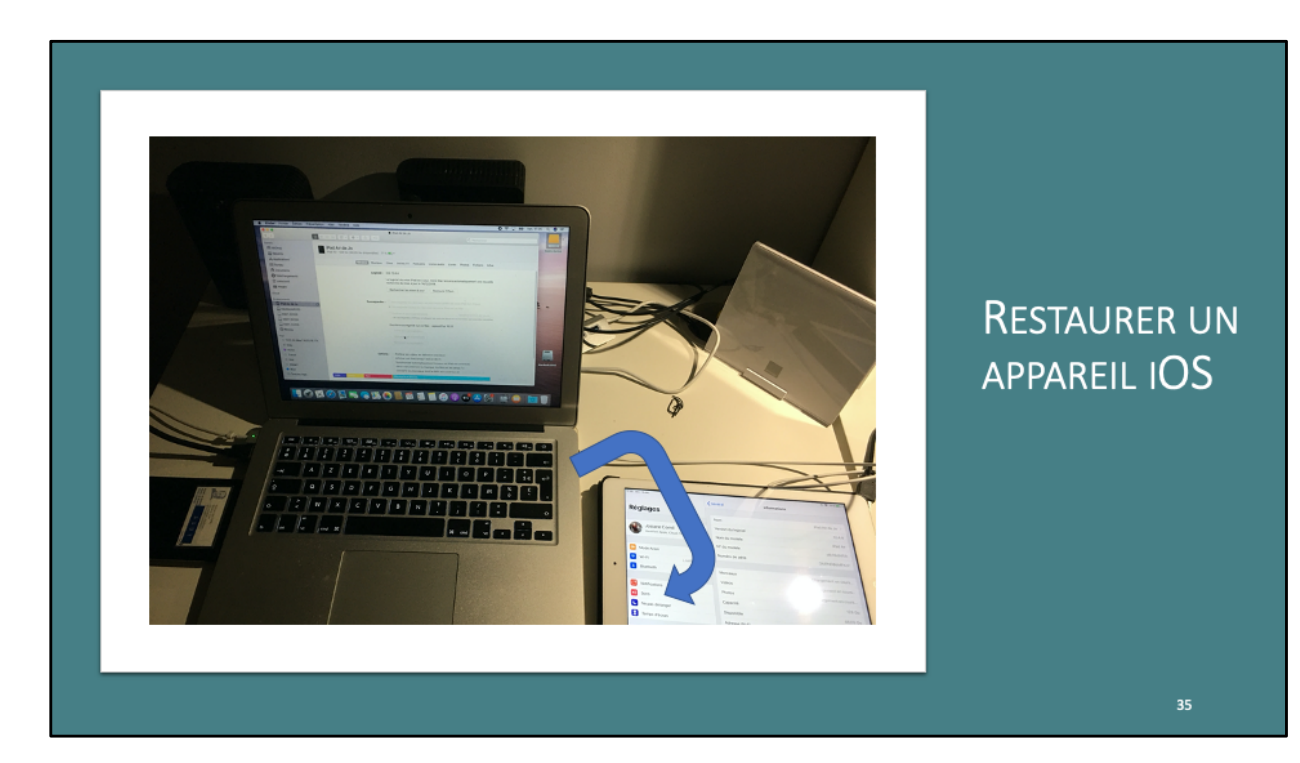

| arder les données les plus importantes de votre iPad sur iCloud<br>arder toutes les données de votre iPad sur ce Mac<br>la sauvegarde locale Modifier le mot de passe |
|----------------------------------------------------------------------------------------------------|
| arder les données les plus importantes de votre iPad sur iCloud<br>arder toutes les données de votre iPad sur ce Mac<br>la sauvegarde locale Modifier le mot de passe |
| arder toutes les données de votre iPad sur ce Mac KECHERCHE DE la sauvegarde locale Modifier le mot de passe                                                          |
| la sauvegarde locale Modifier le mot de passe                                                                                                    |
|                                                                                                    |
| egardes chiffrées protègent les mots de passe et les données personnelles sensibles.                                                                                  |
| auvegarde sur ce Mac : hier 17:22 Sauvegarder maintenant SAUVEGARDE                                                                                                   |
| as sauvegardes Restaurer la sauvegarde                                                                                                    |
| Larriguer Accessions                                                                                                    |
|                                                                                                    |
| Age 021 Buckwerk diskeler 2225 Philippin Application                                                                                                    |
|                                                                                                    |

Cliquez sur gérer les sauvegardes.

|                   |                     |       | _                        | 📕 iPad Air c                                      | le Jo                          |                               |                    |
|-------------------|---------------------|-------|--------------------------|---------------------------------------------------|--------------------------------|-------------------------------|--------------------|
|                   |                     |       |                          |                                                   |                                | Q, Rechercher                 | SSD1-S1            |
| Favoris<br>100 Ai | rDrop               |       | iPad Air de Jo           | Sauvegardes d'appareils :                         |                                |                               |                    |
|                   | icents              |       | iPad Air - 124 Go (46,22 | iPad 6 de Jo                                      | 17/11/2019 10:45               |                               |                    |
| Å As              | plications          |       | 12                       | iPad Air de Jo<br>iPad Air de Jo - 13 Dec 2019 al | hier 17:22<br>hier 16:25       | Livres Photos Eichiers Infos  | _                  |
| E BA              | reau                |       |                          | Pad Pro de Yves - 17 Nov 2019                     | 17/11/2019 09:69               |                               | 10840              |
| () D              | ocuments            |       |                          | Phone 5s de Jo<br>Phone 5s de Jo - 16 Nov 2019    | nier 15:43<br>16/11/2019 20:30 |                               |                    |
| 0 16              | Sidehargements      |       |                          | iPhone 6S+ de Yves                                | hier 14:54                     | riPad                         | 100                |
| (i) /             | respornil           |       |                          |                                                   |                                |                               |                    |
| 🙆 In              | rages               |       |                          |                                                   |                                | tes de vetre iPad sur iCloud  | LC3-vi             |
| Cloud             |                     |       |                          | Supprimer la sauvegerde                           | ОК                             | 'ad sur ce Mac                |                    |
| Emplace           | aments              |       |                          |                                                   |                                | Modifier le mot de passe      |                    |
|                   | ad Air de Jo        | ±     |                          | Des Silvegarde                                    | e chimines protegent les mots  | Sauwcarder maintenant         |                    |
| M                 | adBookAirHD         |       |                          | Dermere sauveg                                    | arde sur de Mad : nier 17.2    |                               | LC3T               |
|                   | SD1-SVIOS           |       |                          | Charler Hes Said                                  | vegarces                       | Hestaurer fa sauvegarde       |                    |
|                   | SD1-SVIDS           |       |                          |                                                   |                                |                               | 2                  |
|                   | SD1-SVIDS           |       |                          | Options : Préférer les vi                         | déos en définition standar     | d                             |                    |
|                   | -3-IM               | -     |                          | Synchroniser                                      | automatiquement lorsque        | cet iPad est connecté         | LC3-di             |
|                   | 3703                |       |                          | Gérer manuel                                      | lement la musique, les film    | is et les séries TV           |                    |
|                   | C3-divers           | ± -   |                          | Convertir les                                     | morceaux dont le débit est     | supérieur en AAC 128 kbil/s 0 |                    |
|                   | C3T07               | ±.    |                          | Configurer                                        | Accessibilité                  |                               | 100.000.           |
|                   | 23-RAVER            | ≜     |                          | Bélojtis lese la                                  | awatissements                  |                               | acBookA            |
| () R              | iseau               |       |                          | Her roanser te:                                   | a second a second life         |                               |                    |
| Taga              |                     |       |                          |                                                   |                                |                               |                    |
| 0 0               | CC de iMac1 6/03/18 | 8 17h | Tible Photos Apps        | andumente et données                              |                                |                               | Retablir Appliquer |
|                   |                     |       |                          |                                                   |                                | and the second second         |                    |

Les sauvegardes s'affichent en cliquant sur restaurer.

|                                                          | Pad Ar de Ja                                                                                                    |                                                                    |              |
|----------------------------------------------------------|----------------------------------------------------------------------------------------------------|--------------------------------------------------------------------|--------------|
| C ><br>Favoris<br>M ArDrop<br>Recents<br>Ar Applications | Pod Air fee Jo     Pod Air fee Jo     Pod Air | C Restantion                                                       |              |
| auvegardes                                               | Sauvegarder les données les plus importantes e     Sauvegarder toutes les données de votre iPad s                                                                                                    | de votre iPad sur iCloud<br>sur ce Mac                             | Restaurer la |
|                                                          | Chiffrer la sauvegarde locale Les sauvegardes chiffrées protègent les mots de passe                                                                                                    | Modifier le mot de passe<br>et les données personnelles sensibles. | SAUVEGARDE   |
|                                                          | Gérer les sauvegardes                                                                                                    | Restaurer la sauvegarde                                            |              |
| Briseau Tays     CCC de Mac1                             |                                                                                                    | Mudit Applique                                                     |              |

Cliquez sur restaurer la sauvegarde.

|                                                                                                    |                                                                                                    | 📕 iPad Air de Jo                                                                                                    | Q. Rechercher |           |
|----------------------------------------------------------------------------------------------------|----------------------------------------------------------------------------------------------------|----------------------------------------------------------------------------------------------------|---------------|-----------|
| Favoris           Revoris           All/Crop           All/Crop           All/Crop           All/Crop           Applications           Applications           Documents           Documents           Of Tall/Cropergenerations           Applications           Margen           Cload           Problements           Nacebook/InfD           SSD1-SV00S           SSD1-SV00S           SSD1-SV00S           SSD1-SV00S           LC3-Video           LC3-Video | Choisissez une copie de sau<br>la restauration. Cette opérat<br>calendriers, notes, message<br>interne de l'iPad.<br>Sauvegarde viPad<br>iPad<br>iPad<br>iPad<br>iPho<br>iPho | Jvegarde à partir de laquelle vous<br>tion ne restaurera que les contac<br>es de texte et réglages, et non le<br>16 de Jo - 17/11/2019 10:45<br>d'Air de Jo - hier 17:22<br>d'Air de Jo - hier 16:25<br>d'Pro de Yves - 17/11/2019 09:59<br>one 5s de Jo - hier 15:43<br>one 6s de Jo - 16/11/2019 20:30<br>one 6S+ de Yves - hier 14:54 | Restaurer )t  | SEDI-SWOS |
| Réseau                                                                                                    |                                                                                                    |                                                                                                    |               |           |
|                                                                                                    | Visio Photos Loos Da                                                                                                    | cuments at deceders                                                                                                    | Rétablir A    | pliquer   |

Choix de la sauvegarde.

| < >                                                                                                    |                                                                                                    | Pad Air de Jo                                                                                                    | Q, Rechercher                                                                   |                            |
|----------------------------------------------------------------------------------------------------|----------------------------------------------------------------------------------------------------|----------------------------------------------------------------------------------------------------|---------------------------------------------------------------------------------|----------------------------|
| Resorte<br>Resorte<br>Recents<br>Applications<br>Burresu                                                                                                    | iPad Air de<br>Bad Air - 124 G<br>Bad Air - 124 G<br>Chittaisesc une considé<br>da reassuration. Corte ous<br>interna de l'Pad. | souvegarde à partir de lequelle vous effectuez<br>Vallon ne rectourers que les contacts.<br>ages de texte et réglages, et non le programme<br>Pad Air de Jo - hior 16:25                                                                 | s Photos Fichiers Infos                                                         | SSDI-SVIOS                 |
| Téléchargements     Tyvescorni     Images                                                                                                    | De                                                                                                    | rnière souvegarde : hier 18:26<br>Annuler Restaurer                                                                                                    | tre iPad sur iCloud                                                             | LC3-video                  |
| iCloud<br>Emplecements                                                                                                    |                                                                                                    | Seuvegarder toutes les données de votre iPad si     Chiffrer la seuvegarde locale     Les seuvegardes chiffries protégent les mots de passe                                                                                              | ur de Mad<br>Modifier le mot de passe<br>et les données passonnelles sanaibles. |                            |
| U Pad Air de Jo △<br>MacBookAirHD<br>SSD1-SWOS                                                                                                    |                                                                                                    | Dernière sauvegarde sur ce Mac : hier 17:22<br>Gérer les sauvegardes                                                                                                    | Sauvegarder maintenant<br>Restaurer la sauvegarde                               | LCSTOS                     |
| SSD-SVDG     SSD-SVDG     SSD-SVDG     G2-TM      C     C2-TM     C2-TM     C2-T | Options :                                                                                                    | Pééfer les vioéos en définition standard  Affichar ost lihad lossqu'il est an Wi-Fi Syndromine subinnsity, annum longua cel Pad  Gerer manalestent la musique, cel lithe est es  Centreguer Accessbilés.  Reinitalisor les avertosements | wit connecté<br>défes TV<br>or en (_AAC 128 libitysO)                           | L C3-dvers<br>x Book Artic |
| Tags<br>CCC de iMec1 6/03/18 17h                                                                                                    | Vidéo Protos Apps                                                                                                    | Documents et doordes                                                                                                    | Rótai                                                                           | ir Appliquer               |

Cliquez sur Restaurer.

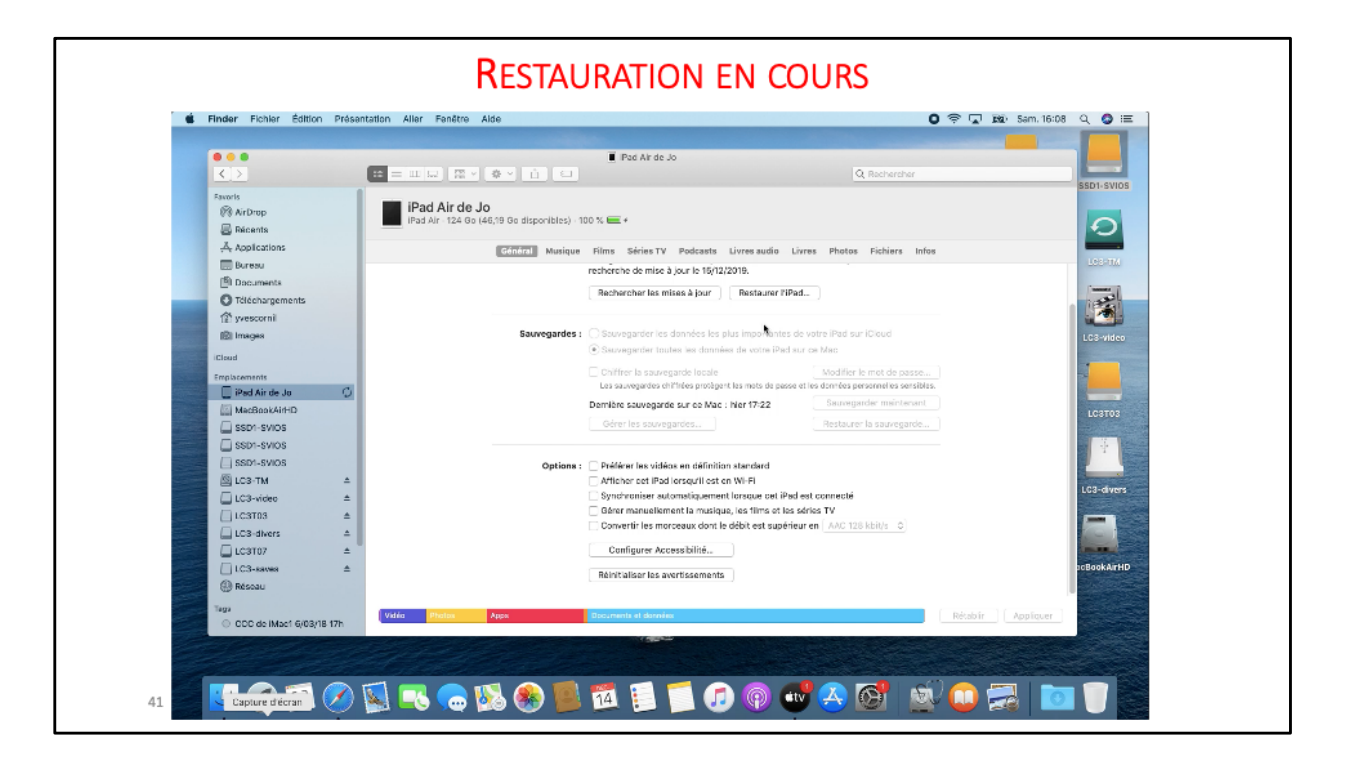

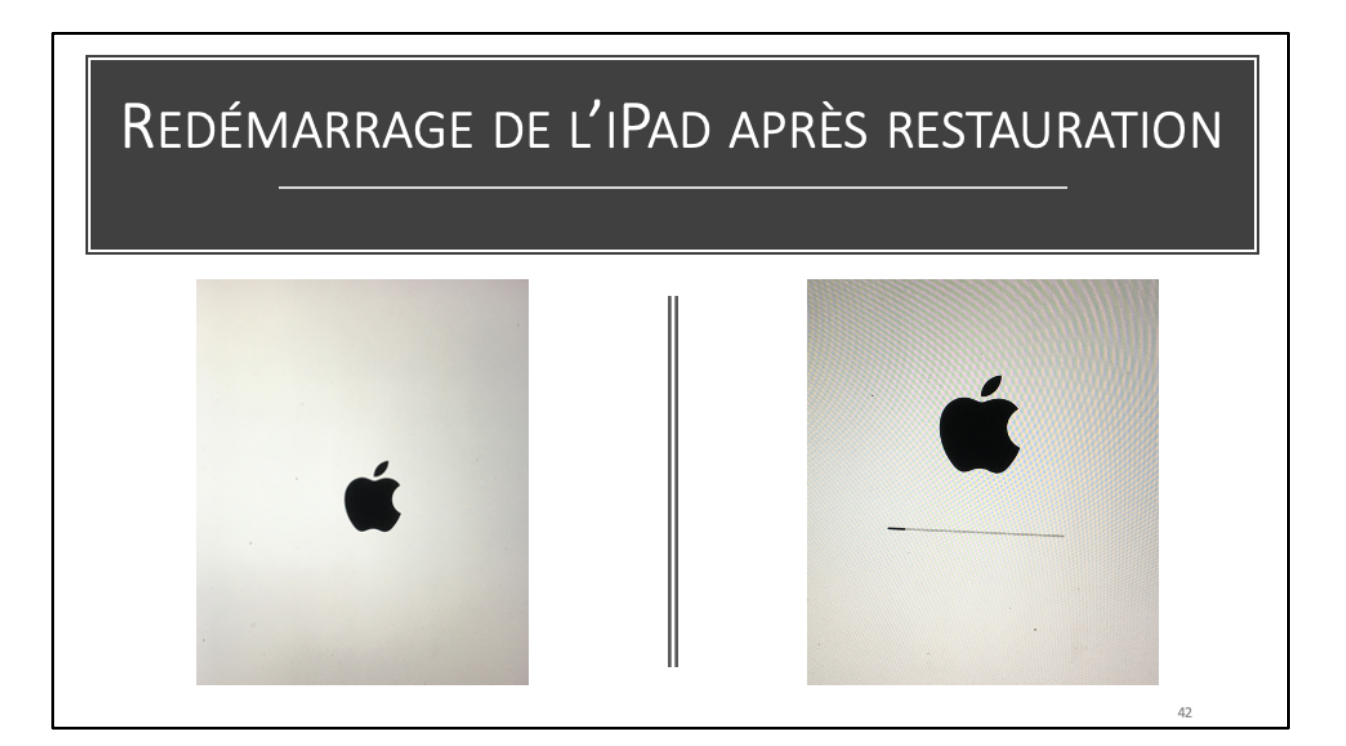

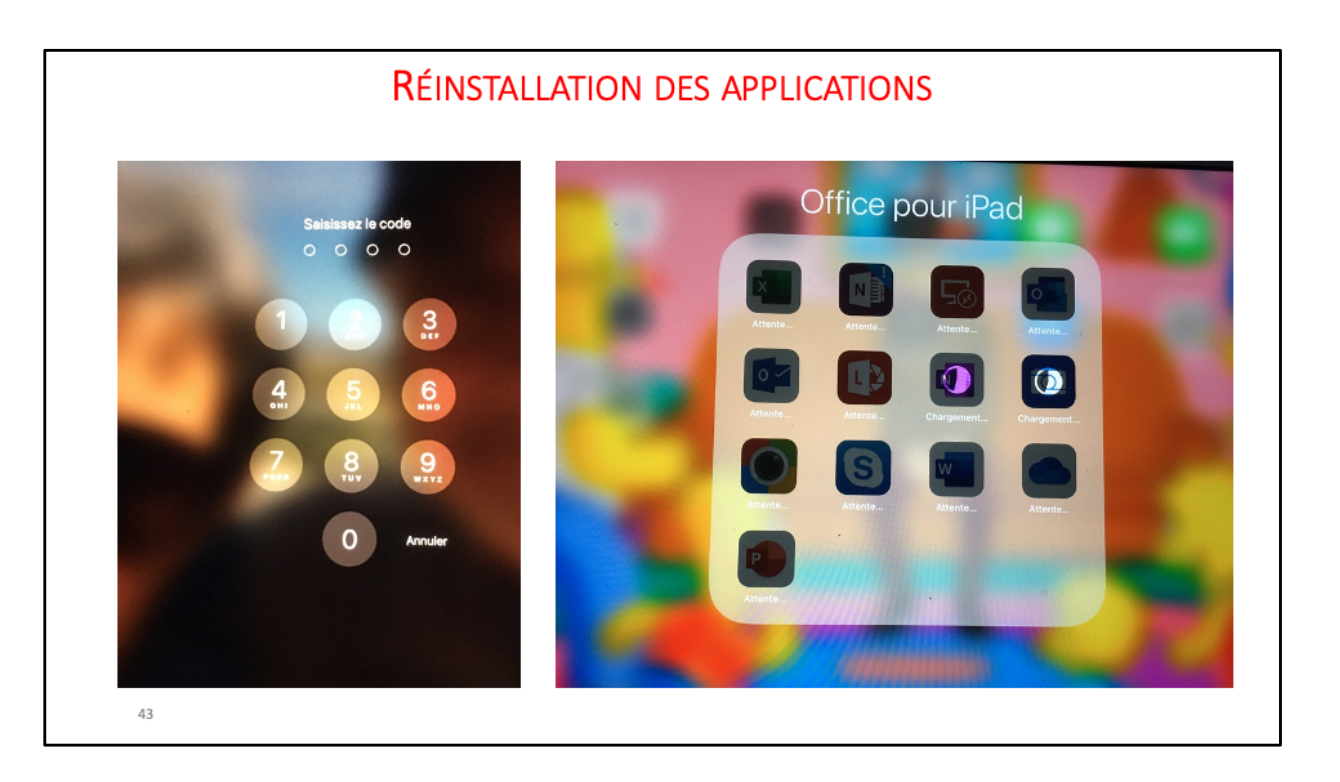

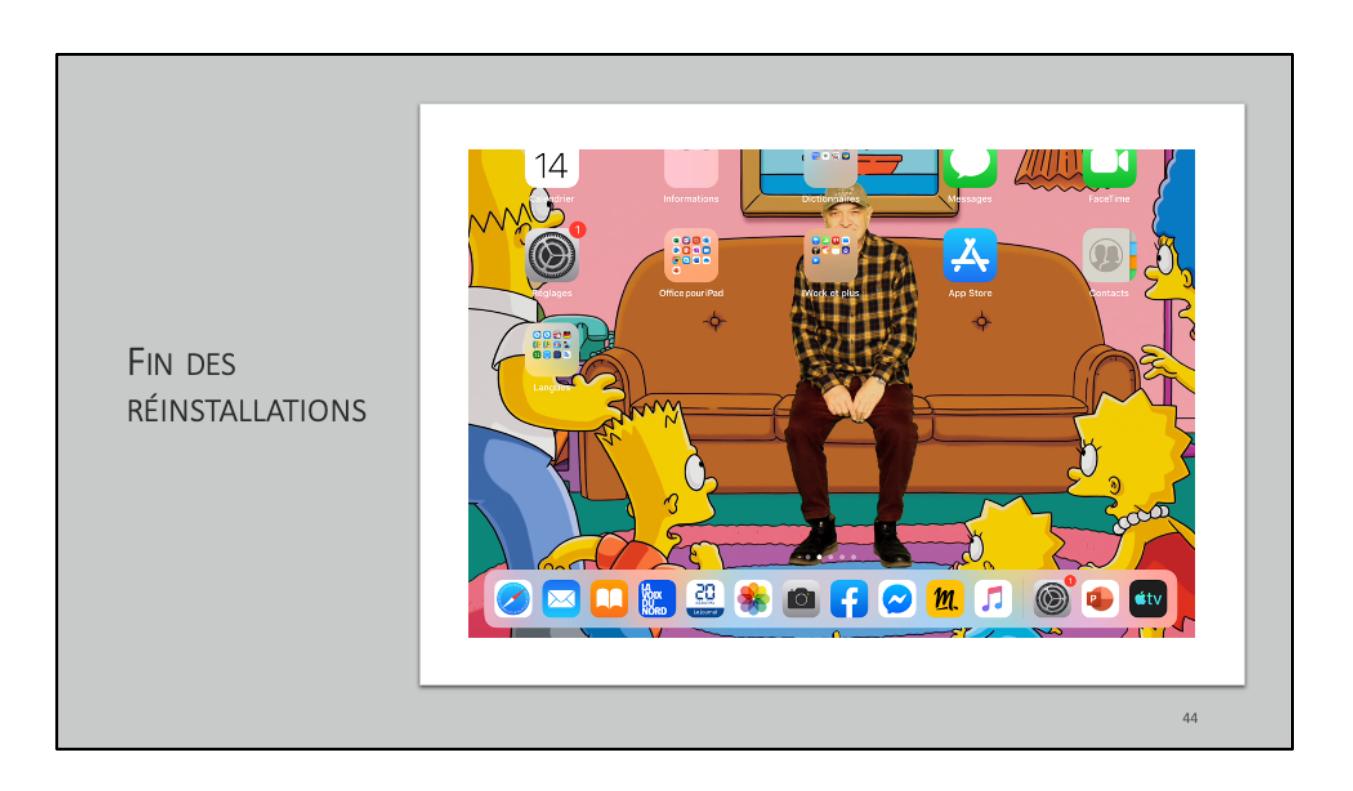

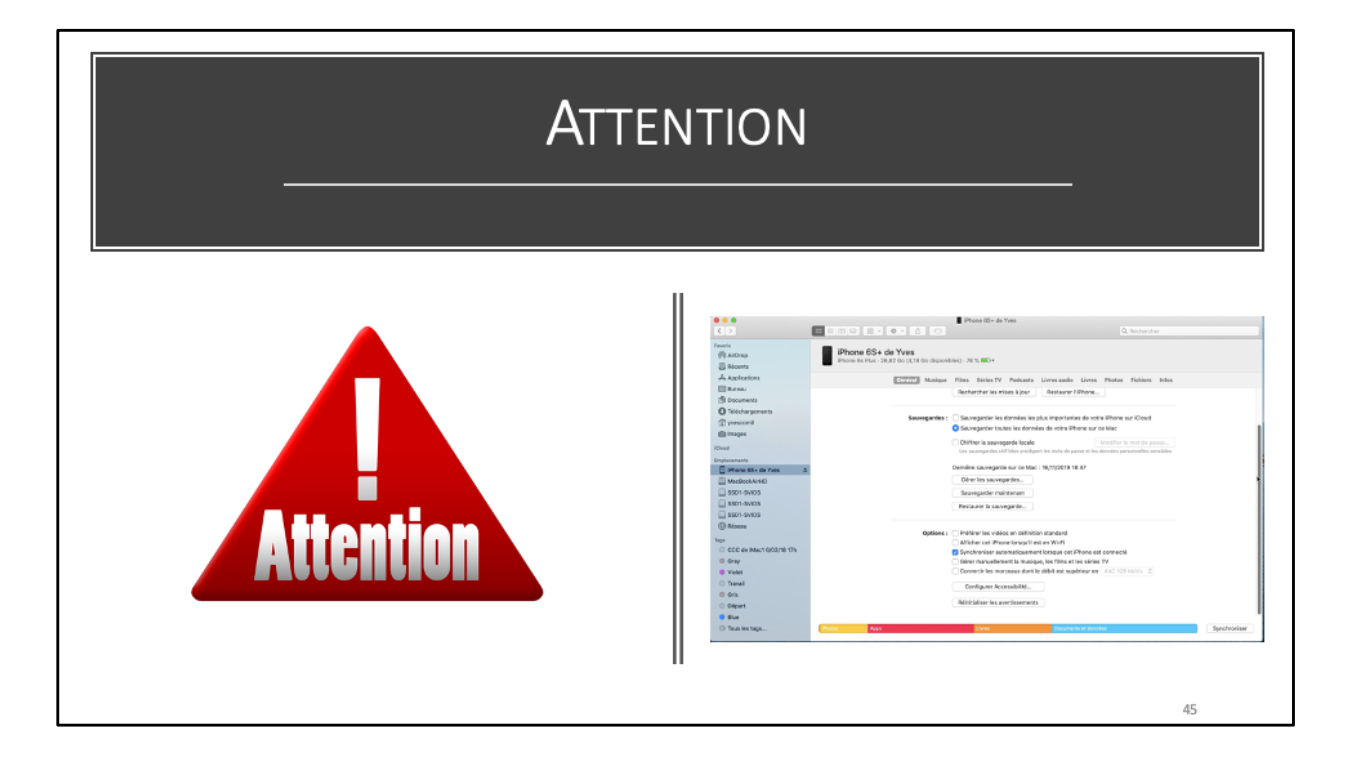

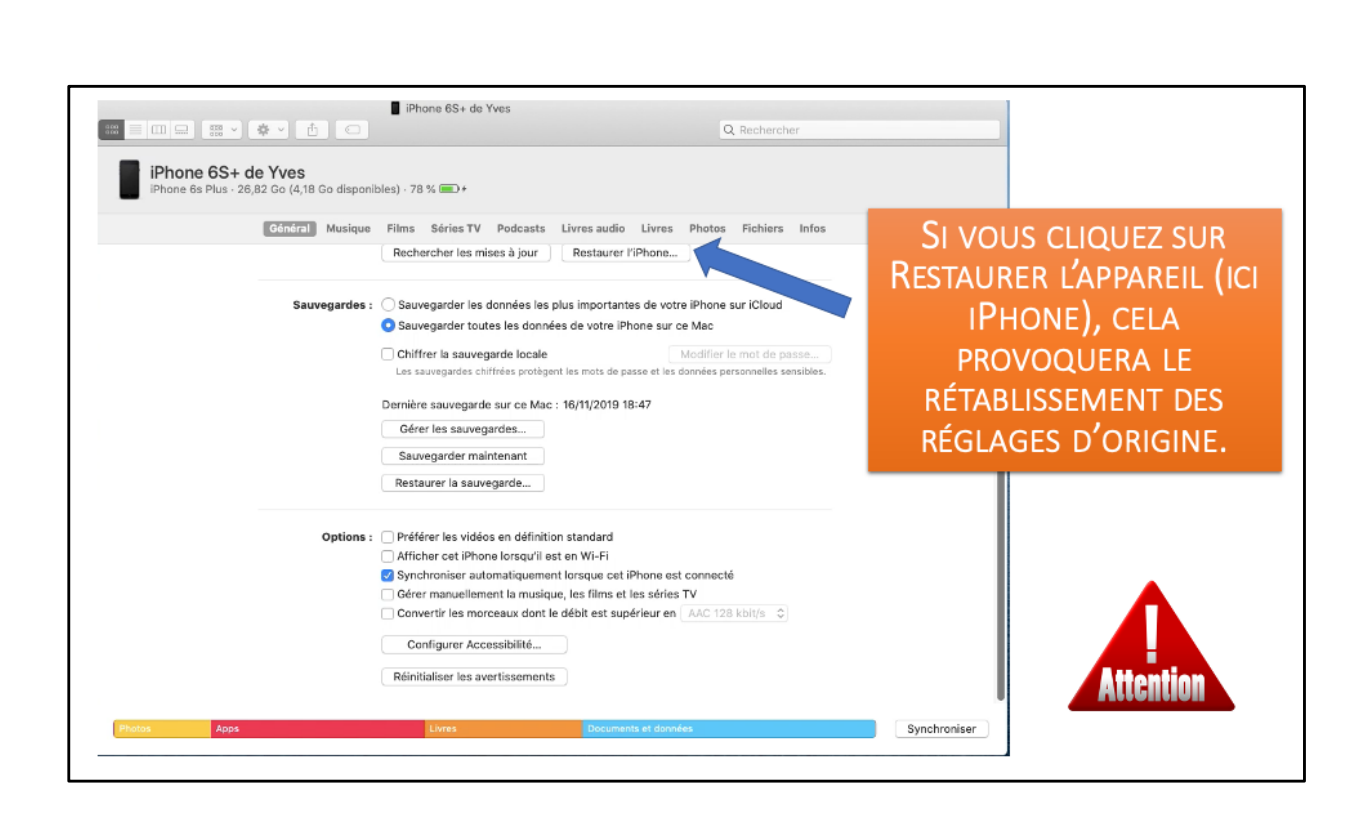

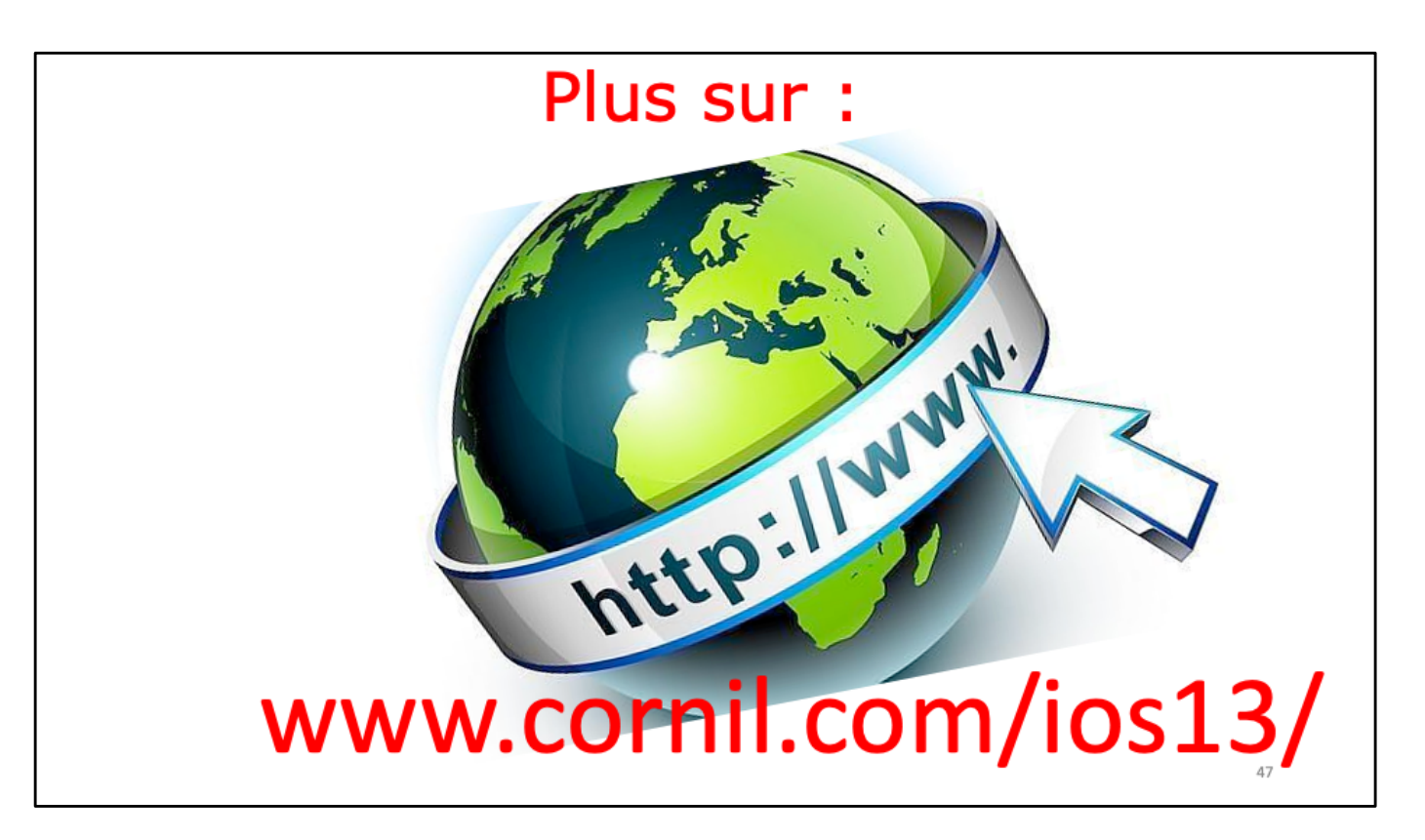

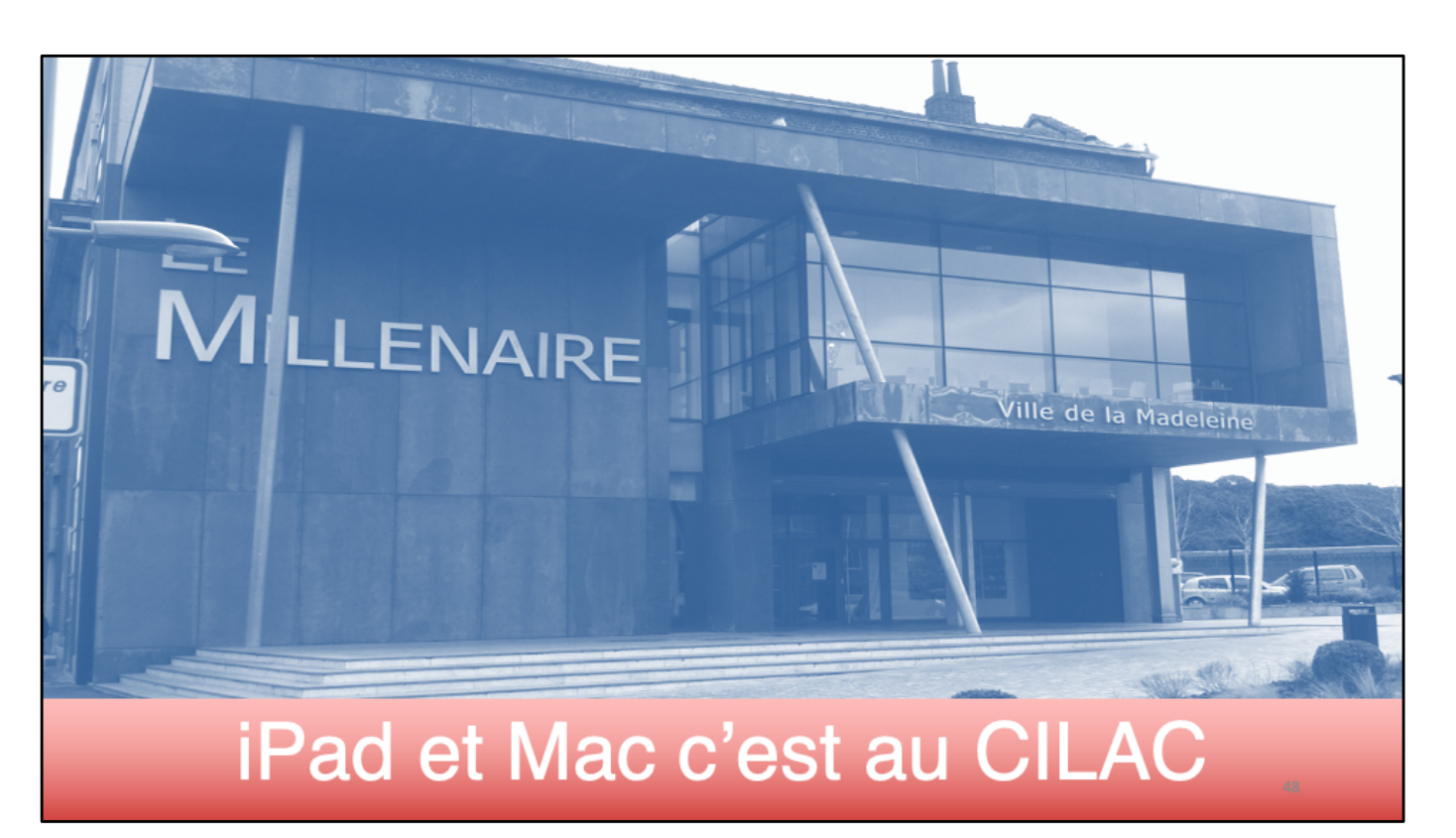

Sauvegarde des appareils iOS sur Mac (Catalina et iOS 13)

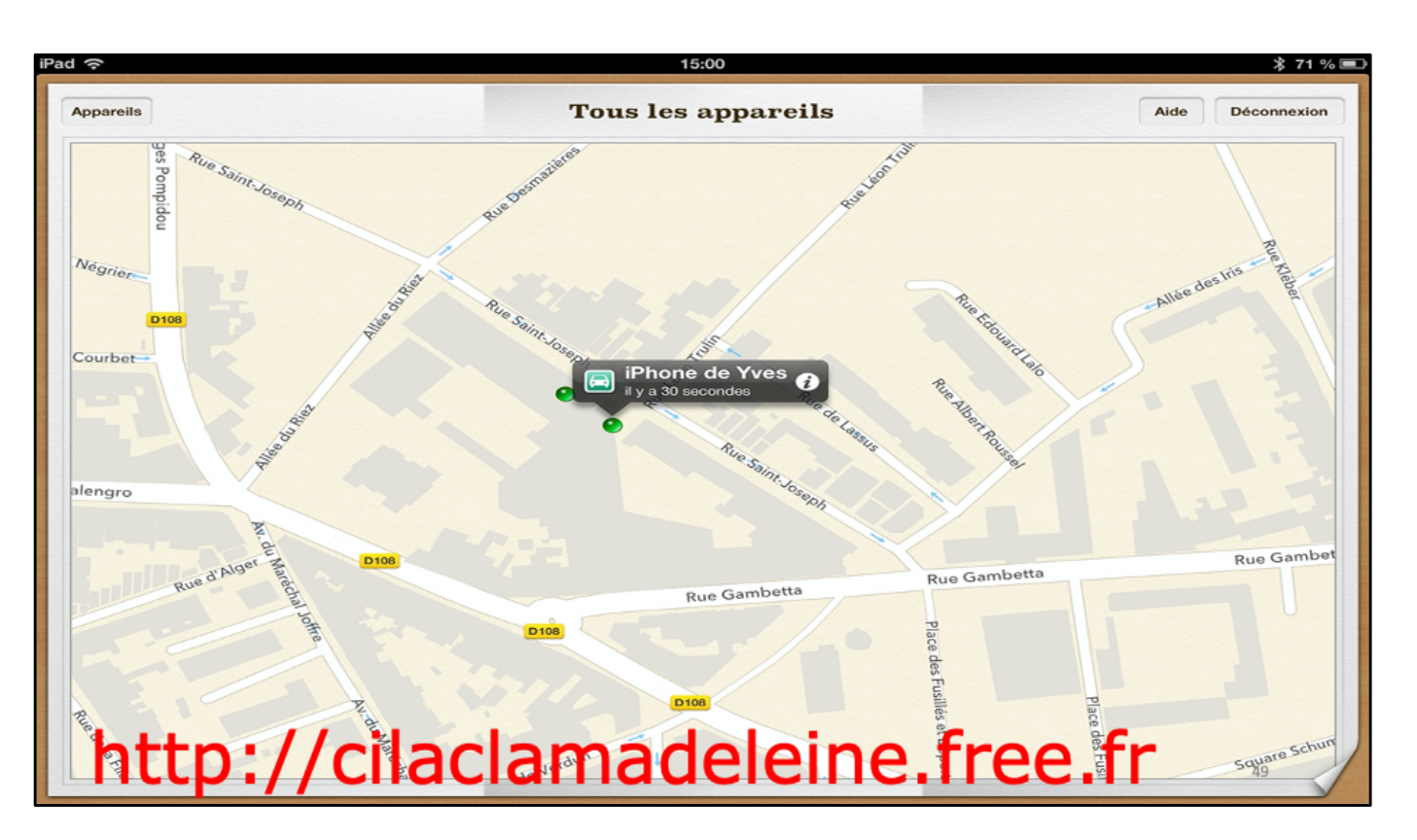

Sauvegarde des appareils iOS sur Mac (Catalina et iOS 13)

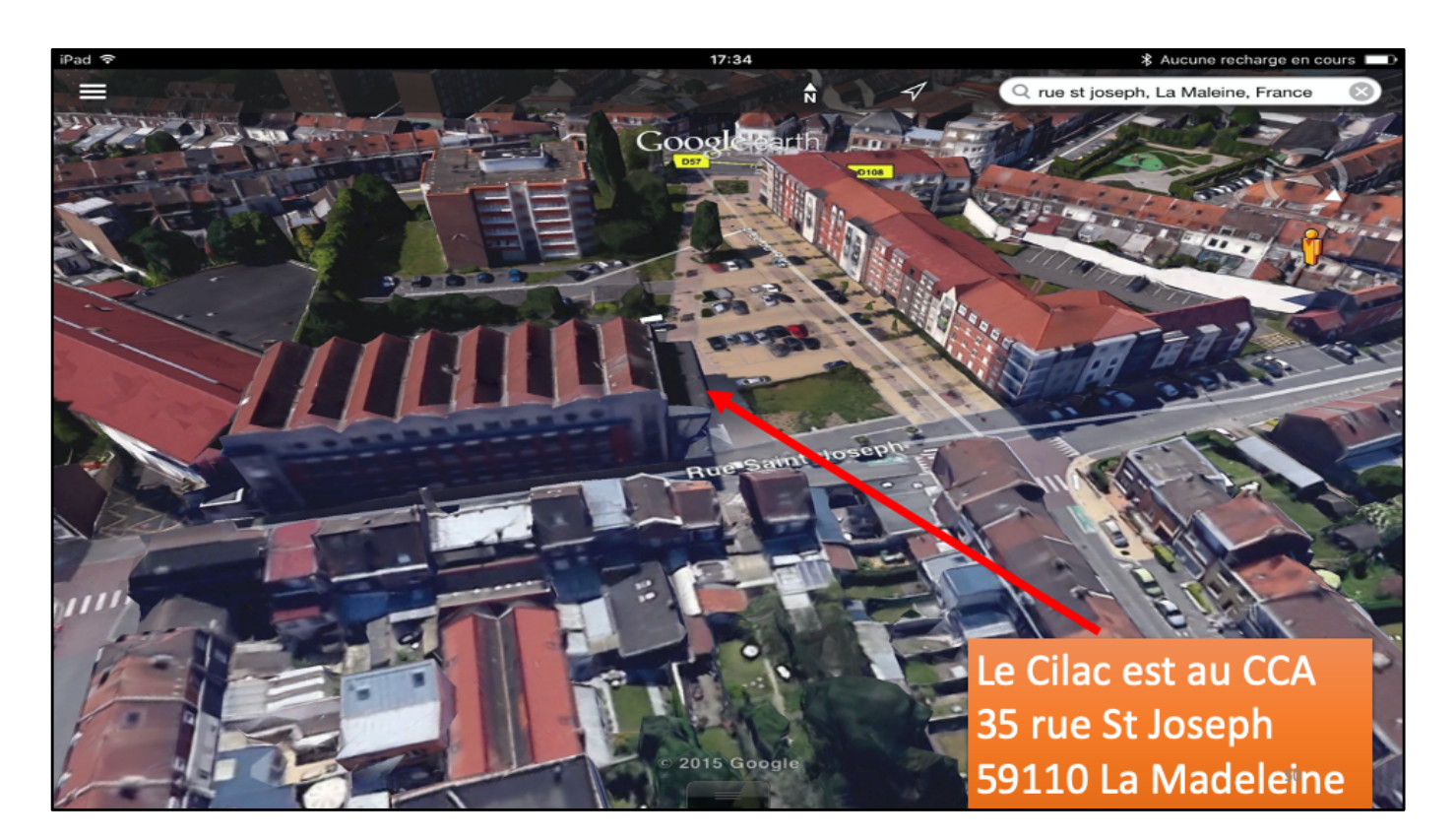

Sauvegarde des appareils iOS sur Mac (Catalina et iOS 13)